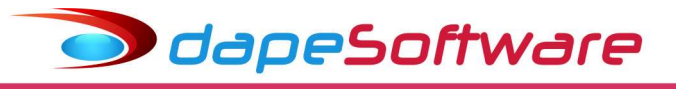

# Folha de pagamento PEGASUS

Manual de Orientação da DIRF - 2024 - Ano Calendário 2023

Data 25/01/2024

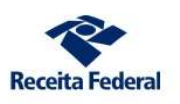

#### O que á a DIRF ?

A Declaração do Imposto sobre a Renda Retido na Fonte – Dirf é a declaração feita pela FONTE PAGADORA, com o objetivo de informar à Secretaria Especial da Receita Federal do Brasil, entre outras informações estabelecidas por ato normativo:

- Os rendimentos pagos a pessoas físicas e jurídicas domiciliadas no País, inclusive os isentos e não tributáveis nas condições em que a legislação específica;

- O valor do imposto sobre a renda e/ou contribuições retidos na fonte, dos rendimentos pagos ou creditados para seus beneficiários;

- O pagamento, crédito, entrega, emprego ou remessa a residentes ou domiciliados no exterior, ainda que não tenha havido a retenção do imposto, inclusive nos casos de isenção ou alíquota zero;

- Os pagamentos a planos de assistência à saúde – coletivo empresarial, no caso de beneficiário pessoa física;

- Os valores relativos a deduções.

#### Quais Beneficiários deverão ser obrigatoriamente relacionados ?

a) <u>do Trabalho Assalariado</u> :

- Aqueles que sofreram retenção do imposto de renda na fonte em qualquer um dos meses do ano calendário;

- Receberam Rendimentos Tributáveis durante o ano calendário iguais ou superiores a R\$ 28.559,70;

<u>Receberam Rend.Isentos/Não Tributáveis</u>:

. Indenizações Resc.Contrato/PDV iguais ou superiores a R\$ 28,559,70;

- . Outros Rendimentos Isentos/Não Tributáveis iguais ou superiores a R\$ 28,559.70;
- . Diárias, Ajuda de Custos e Abono Pecuniário de Férias.

b) do Trabalho S/Vínculo Empregatício, Aluguéis e de Royalties :

- Receberam Rendimentos Tributáveis acima de R\$ 6.000,00;
- Receberam Rend. Isentos/Não Tributáveis:

. Dividendos/Lucros a partir de 1996, e valores pagos a titular ou sócio de ME ou EPP, exceto pró-labore e aluguéis quando o valor anual maiores ou iguais a R\$ 28,559.70.

Qual o prazo de entrega ? Até as 23h:59m:59s do dia 29/02/2024.

Qual a forma de entrega ? Através do RECEITANET via internet.

#### É necessário Certificado Digital para entrega da DIRF ?

O Certificado Assinatura Digital é obrigatório para entrega da DIRF por Pessoa Jurídica, exceto optante do SIMPLES NACIONAL.

#### Qual o prazo para entrega do COMPROVANTE DE RENDIMENTOS ?

O Comprovante de Rendimentos deverá ser entregue até 29/02/2024 ou na Rescisão de Contrato caso ocorra antes da data.

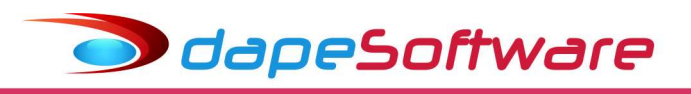

## ÍNDICE

| I    | Configurações do Windows                                                                                                    |
|------|----------------------------------------------------------------------------------------------------|
| II   | PLR – Participação nos Lucros e Resultados                                                                                                    |
| 111  | Requisitos Básicos                                                                                                    |
| IV   | Parâmetros                                                                                                    |
| v    | Planos de Saúde                                                                                                    |
| VI   | Responsável                                                                                                    |
| VII  | Processamento / Consulta / Manutenção                                                                                                    |
| VIII | Planos de Saúde - Valores do Titular e dos Dependentes                                                                                                    |
| IX   | Pensão Alimentícia                                                                                                    |
| x    | Relatórios DIRF / Informe de Rendimentos / Planos de Saúde                                                                                                    |
| XI   | Transferência de Informe de Rendimentos para PEGASUSWEB                                                                                                    |
| XII  | Geração da DIRF através do PEGASUS                                                                                                    |
| XIII | Validação / Impressão / Entrega / Emissão do Recibo                                                                                                    |
| XIV  | Cópia de Segurança / Manuais / Orientações                                                                                                    |
|      | VIDEO AJUDA – <u>www.dape.com.br</u> – Video Ajuda – Processos Anuais<br>Perguntas e Respostas DIRF 2024 - <u>https://www.gov.br/receitafederal/pt-br/centrais-de-</u><br>conteudo/publicacoes/perguntas-e-respostas/dirf/perguntas-e-respostas-dirf-2024.pdf/view |

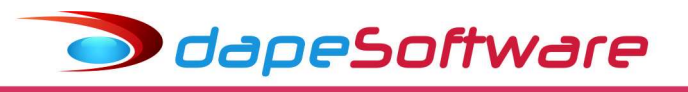

## **NOVIDADES – DIRF 2024**

1.3 Quais são os destaques da Dirf 2024 ?

# Desconto Simplificado Mensal – Art. 4º, §2º, da Lei nº 9.250, de 26 de dezembro de 1995

Em razão do disposto no §2º do Art. 4º da Lei nº 9.250, de 26 de dezembro de 1995, incluído pela Lei nº 14663, de 28 de agosto de 2023, o novo Desconto Simplificado Mensal deverá ser utilizado pela fonte pagadora em substituição às deduções de que trata o caput do mesmo artigo para fins de determinação da base de cálculo mensal do Imposto sobre a Renda Retido na Fonte (IRRF) a partir de 1º de maio de 2023, caso seja mais benéfico ao contribuinte."

O valor do Desconto Simplificado Mensal a ser utilizado deve ser correspondente a 25% (vinte e cinco por cento) do valor máximo da faixa com alíquota zero da tabela progressiva mensal utilizada a partir do mês de maio do ano-calendário de 2023 e será informado a cada mês para o qual a opção tenha sido avaliada como mais benéfica ao contribuinte para os códigos de receita aplicáveis.

4.4 Como deve ser informado o novo **Desconto Simplificado Mensal** de que trata o §2º do Art. 4º da Lei nº 9.250, de 26 de dezembro de 1995 ?

Em razão do disposto no §2º do Art. 4º da Lei nº 9.250, de 26 de dezembro de 1995, incluído pela Lei nº 14663, de 28 de agosto de 2023, **o Desconto Simplificado Mensal deverá ser utilizado pela fonte pagadora em substituição às deduções** de que trata o **caput** do mesmo artigo para fins de determinação da base de cálculo mensal do Imposto sobre a Renda Retido na Fonte (IRRF) a partir de 1º de maio de 2023, **caso seja mais benéfico ao contribuinte.** 

<u>Cabe à fonte pagadora calcular e avaliar o que será mais benéfico para o contribuinte,</u> uma vez que o dispositivo legal determina que o Desconto Simplificado deve ser uma alternativa, utilizando-se o que resultar em maior redução da base de cálculo. O PGD Dirf 2024 permitirá a captação da informação referente ao Desconto Simplificado a partir do mês de maio de 2023, porém, **as deduções legais às quais porventura o beneficiário tenha direito também deverão ser informadas, ainda que não tenham sido utilizadas para fins de determinação da base de cálculo mensal do IRRF.** 

O Desconto Simplificado Mensal não deve ser informado caso não tenha sido utilizado. Uma vez que o declarante informe o Desconto para determinado mês, será considerado que a apuração do IRRF foi calculada com a aplicação do mesmo em substituição às deduções de que trata o caput do Art. 4º da Lei nº 9.250, de 1995.

Fonte : Perguntas e Respostas Dirf 2024 Declaração do Imposto sobre a Renda Retido na Fonte Versão 1.0

https://www.gov.br/receitafederal/pt-br/centrais-de-conteudo/publicacoes/perguntas-erespostas/dirf/dirf2024-perguntas-respostas-v20231208.pdf/@@download/file

## MANUTENÇÃO OBRIGATÓRIA NA FOLHA DE PAGAMENTO PEGASUS

Com a criação do "Desconto Mensal Simplificado" substituindo as deduções legais nas situações em que este for mais vantajoso para o trabalhador no cálculo do imposto de renda, necessário <u>seguir as orientações abaixo antes de iniciar o processamento da DIRF/INFORME DE RENDIMENTOS 2024 relativa ao Ano Calendário 2023</u>:

#### 1 – Acessar a tela de processamento da DIRF:

Projeto Pegasus by Dape Software Ltda (1985-2024) - Release: 2.0.0 Build: 1345 ... (100)

dapeSoftware

| Dados Processos eSo   | cial <u>R</u> elatórios | <u>U</u> tilitários       | <u>F</u> erramentas | Pegasus On-Li | ne <u>J</u> anelas | Help     | <u>A</u> dmin    |   |
|-----------------------|-------------------------|---------------------------|---------------------|---------------|--------------------|----------|------------------|---|
| 🙀 <u>A</u> ssistentes |                         |                           |                     | •             |                    |          |                  |   |
| 💉 Alterações          | com Registro            |                           |                     | - <b>&gt;</b> |                    |          |                  |   |
| Dentame               | ntos                    |                           |                     | · •           |                    |          |                  |   |
| 😂 Alterações          | Salariais               |                           |                     |               |                    |          |                  |   |
| S Moviment            | uçao (Afastament        | os)                       |                     |               |                    |          |                  |   |
| 📇 Transferên          | ia de Funcionário       | os                        |                     |               |                    |          |                  |   |
| Tra <u>n</u> sferên   | ia de Holerith pa       | ra <mark>Pegasus</mark> W | /eb                 |               |                    |          |                  |   |
| Tran <u>s</u> ferên   | ia de Informe de        | Rendimento                | o para PegasusV     | /eb           |                    |          |                  |   |
| S <u>e</u> leção de   | Recrutamento            |                           |                     |               |                    |          |                  |   |
| 🔂 <u>G</u> eração do  | Sefip para Expor        | tação                     |                     |               |                    |          |                  |   |
| Geraçã <u>o</u> da    | RAIS para Export        | tação                     |                     |               |                    |          |                  |   |
| 📕 Geração <u>d</u>    | DIRF para Export        | tação                     |                     | DIRF          | Exportação         | Até Exer | rcicio 2009      |   |
| Altera Perí           | ndo de Cálculo          |                           |                     | DIRF          | Exportação         | a partir | do Exercicio 201 | 0 |
| - Altera t en         | do de <u>e</u> alectio  |                           |                     |               |                    |          |                  |   |

#### 2 - Clique no botão "Parâmetros"

| Declaração de Impo     | osto Retido n | Fonte a partir do Exercício 2010                |          |        |                |            |        |
|------------------------|---------------|-------------------------------------------------|----------|--------|----------------|------------|--------|
|                        |               | Processamento de Arquivos para Exportação D.I.F | ł.F.     |        | Ano Calendário | 202        | 3 🕂 🗶  |
| Funcionarios           |               |                                                 |          |        |                |            |        |
| 😵 Empresa Registro C.F | P.F.          | Nome do Funcionario                             |          |        |                |            | ^      |
|                        |               |                                                 |          |        |                |            |        |
|                        |               |                                                 |          |        |                |            |        |
|                        |               |                                                 |          |        |                |            |        |
|                        |               |                                                 |          |        |                |            |        |
|                        |               |                                                 |          |        |                |            |        |
|                        |               |                                                 |          |        |                |            |        |
|                        |               |                                                 |          |        |                |            |        |
|                        |               |                                                 |          |        |                |            |        |
|                        |               |                                                 |          |        |                |            |        |
| 1                      |               |                                                 | 1        |        | 1              |            | *      |
|                        |               | P                                               | rocessar | Planos | Responsável    | Parametros | Fechar |

3 – Na janela que se abrir, procure pela "Variável (Nome)"  $\rightarrow$  **RTDS**, dê duplo clique sobre a mesma e insira no campo "Conteúdo", os eventos de "Desconto Mensal Simplificado", já cadastrados previamente em seu sistema de folha (9241,9242,9243):

#### 9241 - Desconto Simplificado Complem 9242 - Desconto Simpl Complem FERIAS 9243 - Desconto Simpl Complem DECTER

🗩 dapeSoftware

|                        |       | Va<br>Dif | uriavel Tipo<br>RF | - Dezer               | mbro        | ▼ 2023 ÷                                             |             |   |       |   |
|------------------------|-------|-----------|--------------------|-----------------------|-------------|------------------------------------------------------|-------------|---|-------|---|
| 'ariaveis do Sistema 📔 |       |           |                    |                       |             |                                                      |             |   |       |   |
| Variável (Nome)        | Owner | Tipo      | Valor              | Conteudo              |             | Descrição da Variavel                                |             |   | GRUPO | 8 |
| IR_DEDMEDDESC          | 0     | Char      | 0                  | INIT                  |             | Descricao de IR para deduc Medica                    |             |   | DIRF  |   |
| IR_DESC_OUT            | 0     | Char      | 0                  | SAL.FAM/PIS(REND)     | /ABONO)     | Descricao de IR para Outros                          |             |   | DIRF  |   |
| RIAP                   | 0     | Char      | 0                  | 1060,1080,1081,1082   | 2,1160      | Rendimentos Isentos - Abono Pecuniá                  |             |   | DIRF  |   |
| RIDAC                  | 0     | Char      | 0                  | 760                   |             | Rendimentos Isentos - Diária e Ajuda de Custo        |             |   | DIRF  |   |
| RIIRP                  | 0     | Char      | 0                  | 730,750,754,1001,10   | 02,1003,1   | Rendimentos Isentos - Indeniz Rescisão Contrato Trab | , incl PDV  |   | DIRF  |   |
| RIL96                  | 0     | Char      | 0                  | -1                    |             | Rendimentos Isentos Anuais - Lucros e div pagos a pa | tir de 1996 |   | DIRF  |   |
| RIMOG                  | 0     | Char      | > Record           | View                  |             | · · · · · ·                                          | ×           |   | DIRF  | 1 |
| RIO                    | 0     | Char      | - Necora           | VIEW                  |             |                                                      |             |   | DIRF  | 1 |
| RIP65                  | 0     | Char      | 60                 |                       |             |                                                      |             |   | DIRF  |   |
| RIPTS                  | 0     | Char      | unu                |                       |             |                                                      |             |   | DIRF  |   |
| RPDE                   | 0     | Char      | Memoria N          | Iome RTDS             |             |                                                      |             |   | DIRF  |   |
| BIDE                   | 0     | Char      | Tipo de Mer        | moria Char            | •           |                                                      |             |   | DIRF  |   |
| RTDS                   | 0     | Char      |                    |                       | _           |                                                      | al          |   | DIRF  |   |
| inne.                  |       | Cha       | <b></b> `          | /alor U               | _           |                                                      |             |   | DIRF  |   |
| RTIRF                  | 0     | Char      | Contr              | eudo 9241,9242,9243   | 8           |                                                      |             |   | DIRF  |   |
|                        |       |           | Descr              | ição  Rendimentos Tri | ibutáveis - | Dedução - Desconto Simplificado Mensal               | Cancelar    | 1 |       |   |

4 – Ainda na tela de "Parâmetros", inclua o código do evento "**9243** - **Desconto Simpl Complem DECTER**" na "Variável (Nome)"  $\rightarrow$  **EVE\_MOV13**, juntamente com outro(s) código(s) já existente(s), conforme figura abaixo.

|                     |       |      | ariavel Tipo<br>RF | Dezembro                     | • 2023 ÷                                        |                 |       |
|---------------------|-------|------|--------------------|------------------------------|-------------------------------------------------|-----------------|-------|
| ariaveis do Sistema |       |      |                    |                              |                                                 |                 |       |
| Variável (Nome)     | Owner | Tipo | Valor              | Conteudo                     | Descrição da Variavel                           |                 | GRUPO |
| EVE_DIRFMES13       | 0     | Char | 0                  | 1300,1301,1302,1304,1360,1   | 36 Evento do Mov Intermediario que entra para [ | Dec Terceiro    | DIRF  |
| EVE INTERMED        | 0     | Char | 0                  | 6,9200,360,973,9210,1486,92  | 4. Evento do Mov Intermediario que entra no Pr  | ocessamento     | DIRF  |
| EVE_MOV_13          | 0     | Char | 0                  | 9302,9243                    | Outros Eventos do Moy Dec Terceiro que en       | tra no processo | DIRF  |
|                     | 0     | Char | 0                  | INIT                         | Descricao de IR para deduc Medica               |                 | DIRF  |
| IR_DESC_OUT         | 0     | Char | 0                  | SAL.FAM/PIS(REND/ABONC       | ) Descricao de IR para Outros                   |                 | DIRF  |
| RIAP                | 0     | Char | 0                  | 1060,1080,1081,1082,1160     | Rendimentos Isentos - Abono Pecuniá             |                 | DIRF  |
| RIDAC               | 0     | Char | > Record           | View                         | 1 <u>001</u>                                    |                 | DIRF  |
| BIIBP               | 0     | Char | - necord           | The w                        |                                                 |                 | DIRF  |
| RIL96               | 0     | Char | CDI                |                              |                                                 |                 | DIRF  |
| RIMOG               | 0     | Char | GRU                |                              |                                                 |                 | DIRF  |
| RIO                 | 0     | Char | Memoria N          | ome EVE_MOV_13               |                                                 |                 | DIRF  |
| RIP65               | 0     | Char | Tipo de Men        | noria Char +                 |                                                 |                 | DIRF  |
| RIPTS               | 0     | Char |                    |                              |                                                 |                 | DIRF  |
| RPDE                | 0     | Char |                    |                              |                                                 |                 | DIRF  |
| RTDP                | 0     | Char | Conte              | eudo 9302, <mark>9243</mark> |                                                 |                 | DIRF  |
|                     |       |      | Descr              | ição Outros Eventos do Mov   | Dec Terceiro que entra no processo              |                 |       |
|                     |       |      | _                  |                              | <b>у</b> ок                                     | X Cancelar      | _     |

5 – Ainda na tela de "Parâmetros", inclua o código do evento "**9243 - Desconto Simpl Complem DECTER**" na "Variável (Nomes)"  $\rightarrow$  **EVE\_DIRFMES13**, juntamente com outro(s) código(s) já existente(s), conforme figura abaixo.

🗩 dapeSoftware

|                      |       | Va<br>DIF | ariavel Tipo<br>RF | ✓ Dezembro ✓                                                                                                    | 2023                                    |                           |           |     |
|----------------------|-------|-----------|--------------------|----------------------------------------------------------------------------------------------------|-----------------------------------------|---------------------------|-----------|-----|
| /ariaveis do Sistema |       |           |                    |                                                                                                    |                                         |                           |           |     |
| Variável (Nome)      | Owner | Tipo      | Valor              | Conteudo                                                                                                    | Descrição da Variavel                   |                           |           | GR  |
| EVE_DIRFMES13        | 0     | Char      | 0                  | 1300,1301,1302,1304,1360,1361,13                                                                                | 162,1 Evento do Mov Intermediario que : | entra para Dec Terce      | iro       | DIF |
| EVE_INTERMED         | 0     | Char      | 0                  | 6,9200,360,973,9210,1486,9242                                                                                   | Evento do Mov Intermediario que         | entra no Processamer      | nto       | DIF |
| EVE_MOV_13           | 0     | Char      | .0                 | 9302,9243                                                                                                    | Outros Eventos do Mov Dec Terc          | eiro que entra no proc    | esso      | DIF |
| IR_DEDMEDDESC        | 0     | Char      | 0                  | INIT                                                                                                    | Descricao de IR para deduc Medi         | ca                        |           | DIF |
| IR_DESC_OUT          | 0     | Char      | 0                  | SAL.FAM/PIS(REND/ABONO)                                                                                         | Descricao de IR para Outros             |                           |           | DIF |
| RIAP                 | 0     | Char      | 0                  | 1060,1080,1081,1082,1160                                                                                        | Rendimentos Isentos - Abono Pec         | uniá                      |           | DIF |
| RIDAC                | 0     | Char      | > Record           | View                                                                                                    |                                         | пх                        |           | DIF |
| RIIRP                | 0     | Char      | Record             | The second second second second second second second second second second second second second second second se |                                         |                           | cl PDV    | DIF |
| RIL96                | 0     | Char      | CDU                |                                                                                                    |                                         |                           | de 1996   | DIF |
| RIMOG                | 0     | Char      | GRUP               |                                                                                                    |                                         |                           | a Grave   | DIF |
| RIO                  | 0     | Char      | Memoria No         | me EVE_DIRFMES13                                                                                                |                                         |                           |           | DIF |
| RIP65                | 0     | Char      | lipo de Memo       | ria Char -                                                                                                    |                                         |                           | e 65 anos | DIF |
| RIPTS                | 0     | Char      |                    |                                                                                                    |                                         |                           | lab/alug  | DIF |
| RPDE                 | 0     | Char      | Va                 |                                                                                                    |                                         |                           |           | DIF |
| RTDP                 | 0     | Char      | Conteu             | do 304,1360,1361,1362,1013,5002,                                                                                | 5003,9001,9002,9204,9205,9263,9303      | ,80 <mark>6,9243</mark> — |           | DIF |
|                      |       |           | Descriç<br><       | ão Evento do Mov Intermediario que                                                                              | e entra para Dec Terceiro               | , -                       |           |     |

#### a) Observação sobre os valores do "Desconto Simplificado Mensal" apresentados na tela da Dirf (aba "Registros DIRF") da folha após o processamento:

Após efetuado o processamento da Dirf, o sistema de folha irá demonstrar em tela o valor referente ao "Desconto Mensal Simplicado" no registro **RTDS** do trabalhador.

No exemplo abaixo, o valor apropriado relativo ao "Desconto Mensal Simplificado" foi de R\$ 178,21, isso porque, somando-se esse valor com as demais deduções legais: R\$ 189,59(Dependente IRRF) + R\$ 160,20(Previdência Oficial), totalizam R\$ 528,00, que é justamente o valor do "Desconto Mensal Simplificado" (Cálculo mais vantajoso segundo a Legislação).

| 🍮 Declaração de Imposto Retido na Fonte a partir do E  | xercício 2010  | 0            |       |          |         |            |              |            | ×        |
|--------------------------------------------------------|----------------|--------------|-------|----------|---------|------------|--------------|------------|----------|
| Processamento o                                        | le Arquivos pa | ara Exportaç | :ão D | .l.R.F.  |         | Ano Ca     | alendário    | 2023       | ×        |
| Funcionarios Registros DIRF                            |                |              |       |          |         |            |              |            |          |
| 0016 000665 TESTE DESCONTO SIMPLIFICADO                |                | H            | •     | <b>F</b> | Novo    | Apagar Con | w. Med. Dep. | Dep. Pensã | io Alim. |
| 😵 Registro                                             | ID Convenio    | Janeiro      | Fe    | vereiro  | Marco   | Abril      | Maio         | Junho      | Julh ^   |
| RIIR.Rendimentos Isentos - Indenizações por Rescisão d | 0              | 0.0          | 0     | 0.00     | 0.00    | 0.00       | 0.00         | 0.00       |          |
| RTDP.Rendimentos Tributáveis - Dedução Dependentes     | 0              | 379.1        | 8     | 189.59   | 189.59  | 189.59     | 189.59       | 189.59     |          |
| RTDS.Rendimentos Tributáveis - Dedução - Desconto Sii  | 0              | 0.0          | 0     | 0.00     | 0.00    | 0.00       | 0.00         | 178.21     |          |
| RTIRF.Rendimentos Tributáveis - Imposto de Renda na F  | 0              | 0.0          | 0     | 0.00     | 0.00    | 0.00       | 0.00         | 0.00       |          |
| 🕨 RTPO Rendimentos Tributáveis - Deducão Previdencia O | 0              | 161.8        | 2     | 160.47   | 160.47  | 7 160.47   | 160.47       | 160.20     |          |
| RTRT.Rendimentos Tributáveis - Rendimento Tributável   | 0              | 2000.0       | 0     | 2000.00  | 2000.00 | 2000.00    | 2000.00      | 2000.00    |          |
| <                                                      |                |              |       |          |         |            |              |            | ~        |

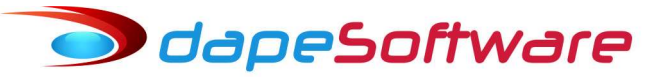

b) Observação sobre os valores do "Desconto Simplificado Mensal" apresentados na tela da Dirf da RECEITA FEDERAL (PGDirf2024) após a importação do arquivo "Dirf2024.dec" gerado pela folha de pagamento:

Para informação na DIRF da Receita Federal, serão informados, além dos Rendimentos e deduções legais (Dedução de Dependentes, Previdência Privada, Previdência Oficial e Pensão Alimentícia), os valores integrais relativos ao "Desconto Mensal Simplificado" conforme determinação legal. Veja abaixo:

| CPF/CNPJ              | Nome/Nome empresar         | ial                    |                             |                          |                       |                          | 17/37             |
|-----------------------|----------------------------|------------------------|-----------------------------|--------------------------|-----------------------|--------------------------|-------------------|
| 303.120.598-76        | TESTE DESCONTO SI          | MPLIFICADO             |                             |                          |                       |                          |                   |
| Código de receita     | Descrição                  |                        |                             |                          |                       |                          |                   |
| 0561                  | Rendimentos do trab        | alho assalariado       |                             |                          |                       |                          | N + - 3           |
| Identificação do alin | nentando disponível  🔘 Sim | n 💿 Não 🛛 Identificaçã | io de previdência complemer | ntar disponível  🔿 Sim 💽 | Não                   |                          |                   |
| Mês                   | Rendimento<br>Tributável   | Previdência<br>Oficial | Previdência<br>Complementar | Dependentes              | Pensão<br>Alimentícia | Desconto<br>Simplificado | Imposto<br>Retido |
| Janeiro               | 2.000,00                   | 161,82                 | 0,00                        | 379,18                   | 0,00                  | 0,00                     | 0,00              |
| Fevereiro             | 2.000,00                   | 160,47                 | 0,00                        | 189,59                   | 0,00                  | 0,00                     | 0,00              |
| Março                 | 2.000,00                   | 160,47                 | 0,00                        | 189,59                   | 0,00                  | 0,00                     | 0,00              |
| Abril                 | 2.000,00                   | 160,47                 | 0,00                        | 189,59                   | 0,00                  | 0,00                     | 0,00              |
| Maio                  | 2.000,00                   | 160,47                 | 0,00                        | 189,59                   | 0,00                  | 0,00                     | 0,00              |
| Junho                 | 2.000,00                   | 160,20                 | 0,00                        | 189,59                   | 0,00                  | 528,00                   | 0,00              |
| Julho                 | 2.000,00                   | 160,20                 | 0,00                        | 189,59                   | 0,00                  | 528,00                   | 0,00              |
| Agosto                | 2.000,00                   | 160,20                 | 0,00                        | 189,59                   | 0,00                  | 528,00                   | 0,00              |
| Setembro              | 2.000,00                   | 160,20                 | 0,00                        | 189,59                   | 0,00                  | 528,00                   | 0,00              |
| Outubro               | 2.000,00                   | 160,20                 | 0,00                        | 189,59                   | 0,00                  | 528,00                   | 0,00              |
| Novembro              | 2.000,00                   | 160,20                 | 0,00                        | 189,59                   | 0,00                  | 528,00                   | 0,00              |
| Dezembro              | 4.000,00                   | 320,40                 | 0,00                        | 379,18                   | 0,00                  | 528,00                   | 150,40            |
| Totais                | 26.000,00                  | 2.085,30               | 0,00                        | 2,654,26                 | 0,00                  | 3.696,00                 | 150,40            |
| 13º Salário           | 2.000,00                   | 160,20                 | 0,00                        | 189,59                   | 0,00                  | 528,00                   | 0,00              |

Diferentemente da folha de pagamento, na DIRF da RECEITA FEDERAL serão informadas todas as deduções legais, e o valor integral do "Desconto Simplificado Mensal", quando este foi a melhor opção para o cálculo do imposto de renda na fonte.

odapeSoftware

## I – Configurações do Windows

- Antes de iniciar o processo da DIRF, verifique se o sistema Windows o seu computador está configurado conforme imagem abaixo (Símbolo decimal = "." (ponto) e Símbolo de Agrupamento de dígitos = "," (vírgula) ).

| Pac | trões e formatos                      |                      |        |
|-----|---------------------------------------|----------------------|--------|
| Pe  | ersonalizar opções regionais          |                      | ?      |
| Γ   | Números Unidade monetária Hora        | a Data               |        |
|     | Exemplo                               | N                    | 700 00 |
|     | POSITIVO: 123,436,763.00              | Negativo: [-123,436, | 703.00 |
|     |                                       |                      |        |
|     | Símbolo decimal:                      | 8                    | ~      |
|     | Nº de casas decimais:                 | 2                    | ~      |
|     | Símbolo de agrupamento de<br>dígitos: |                      | *      |
|     | Agrupamento de dígitos:               | 123,456,789          | *      |
|     | Símbolo de sinal negativo:            | -70                  | ~      |
|     | Formato de número negativo:           | -1.1                 | ~      |
|     | Exibir zeros à esquerda:              | 0.7                  | ~      |
|     | Separador de lista:                   | 2                    | ~      |
|     | Sistema de medidas:                   | Métrico              | ~      |
|     |                                       | 9 <u></u>            |        |

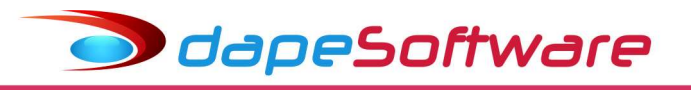

## II - PLR - Participação nos Lucros e Resultados

O PLR é considerado rendimento tributável com imposto retido exclusivo na fonte, utiliza tabela de retenção diferenciada dos demais rendimentos tributáveis e seu limite de isenção para o ano calendário 2023 é R\$ 6.677.55.

Acesso a tabela do IRRF s/PLR:

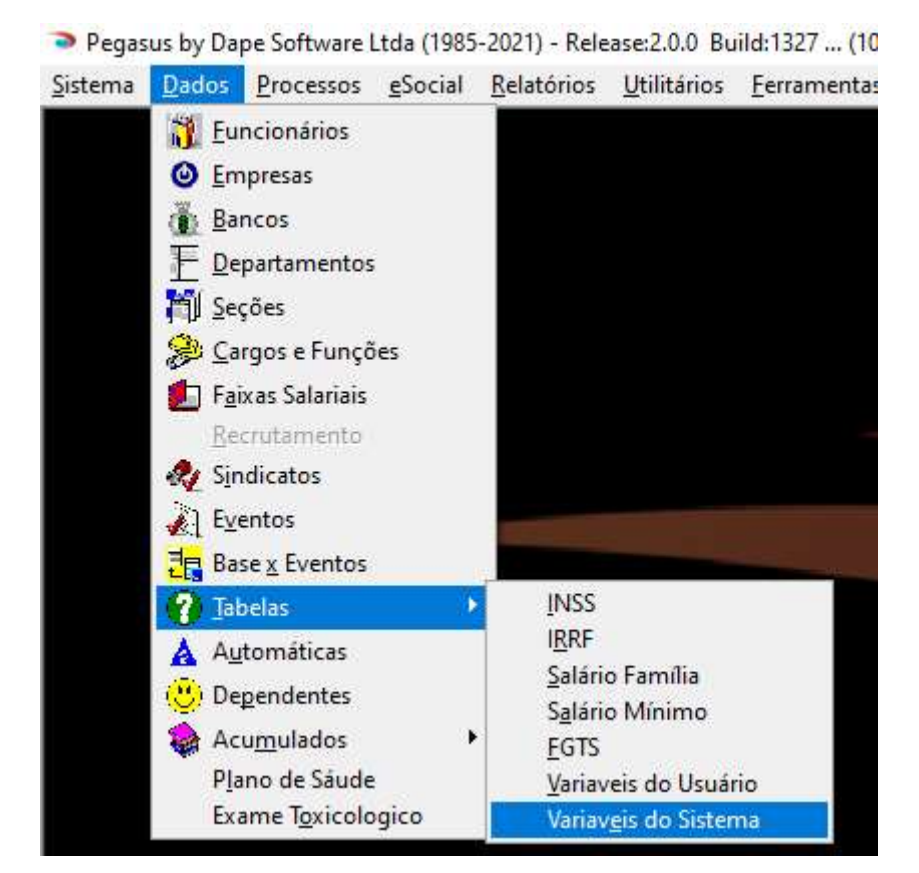

| Manutenção de Tal     | oelas                  |               |                                                    |
|-----------------------|------------------------|---------------|----------------------------------------------------|
|                       | Variave<br>IRRF P      | el Tipo<br>LR |                                                    |
| INSS   IRRF   Salário | Familia Sa Outros      | EDC.          | s de Usua <mark>l</mark> io Variaveis do Sistema   |
| Variável (Nome)       | Owner Tipo DIRF        | INC           | o IDescrição da Variavel                           |
| EVE IN PLR BASE       | 0 Num ESOCIA           | L             | Evento Base de Calculo para IR sobre PLR acumulado |
| EVE_IR_PLR_VLR        | 0 Num INTEGR           |               | Evento de Desconto de IR Sobre PLR                 |
| IRRF_PLR_ALIQ1        | 0 Num IBBF P           | R             | IRRF Sobre PLR - Aliquota 1                        |
| IRRF_PLR_ALIQ2        | 0 Numero               | 7.5           | IRRF Sobre PLR - Aliquota 2                        |
| IRRF_PLR_ALIQ3        | 0 Numero               | 15            | IRRF Sobre PLR - Aliquota 3                        |
| IRRF_PLR_ALIQ4        | 0 Numero               | 22.5          | IRRF Sobre PLR - Aliquota 4                        |
| IRRF_PLR_ALIQ5        | 0 Numero               | 27.5          | IRRF Sobre PLR - Aliquota 5                        |
| IRRF_PLR_DEDUC1       | 0 Numero               | 0             | IRRF Sobre PLR - Dedução 1                         |
| IRRF_PLR_DEDUC2       | 0 Numero               | 450           | IRRF Sobre PLR - Dedução 2                         |
| IRRF_PLR_DEDUC3       | 0 Numero               | 1125          | IRRF Sobre PLR - Dedução 3                         |
| IRRF_PLR_DEDUC4       | 0 Numero               | 2025          | IRRF Sobre PLR - Dedução 4                         |
| IRRF_PLR_DEDUC5       | 0 Numero               | 2775          | IRRF Sobre PLR - Dedução 5                         |
| IRRF_PLR_FAIXA1       | 0 Numero               | 6000          | IRRF Sobre PLR - Faixa 1                           |
| IRRF_PLR_FAIXA2       | 0 Numero               | 9000          | IRRF Sobre PLR - Faixa 2                           |
| IBBF_PLB_FAIXA3       | 0 Numero               | 12000         | IRRF Sobre PLR - Faixa 3 🔗 😽                       |
|                       | Primeiro <b>Último</b> | Inserir Exclu | r Alterar Fechar                                   |

Os códigos dos eventos referentes ao pagamento do PLR, desconto de PENSÃO ALIM.S/PLR e IRRF S/PLR, devem ser estar vinculados as seguintes variáveis do sistema para o processamento da DIRF.

🗩 dapeSoftware

|                    |       | V     | ariavel Tipo |                             |                                                                     |
|--------------------|-------|-------|--------------|-----------------------------|---------------------------------------------------------------------|
|                    |       | DI    | RF           | Dezembro                    | → 2021 ÷                                                            |
| riaveis do Sistema | 1     |       |              |                             |                                                                     |
| Variável (Nome)    | Owner | Tipo  | Valor        | Conteudo                    | Descrição da Variavel                                               |
| RIMOG              | 0     | Char  | 1            | 1                           | Rendimentos Isentos - Pensão, Aposent Reforma Molést                |
| RIO                | 0     | Char  | - <b>-</b> ( | 450,190,1007                | Rendimentos Isentos - Outros                                        |
| RIP65              | 0     | Char  | 0            | 1                           | Rendimentos Isentos - Parcela Isenta Aposent Maiores d              |
| RIPTS              | 0     | Char  | C            | -1                          | Rend Isentos Anuais-pagos a titular, sócio EPP, excet pro           |
| RPDE               | 0     | Char  | 0            | 820,821,822,823,824,825     | Valor pago no ano - Plano de Saude                                  |
| RTDP               | 0     | Char  | 0            | 9300,9302,9303              | Rendimentos Tributável - Dedução Dependentes                        |
| RTFA               | 0     | Char  | (            | INIT                        | Rendimentos Tributavel - Dedução FAPI                               |
| RTIRE              | 0     | Char  |              | 9200 9202 9204 9206 9203 92 | 21 Bendimentos Tributavel - Imposto de Benda na Egnte               |
| RTIRF1             | 0     | Char  | 0            | 9210                        | Imposto de Renda na Fonte sobre PLR                                 |
| BURA               |       | L.har |              |                             | Al Bendimentos, Lubutavel - Deducan Pensan Almen <mark>ticia</mark> |
| RTPA01             | 0     | Char  | 0            | 973                         | Pensão Alimenticia sobre PLR                                        |
| RIFU               | U     | unar  | - (          | 3000,3001,3002,3003,3004    | Frendimento Tributavel - Dedução Previdencia Uticial                |
| RTPP               | 0     | Char  | (            | 915,916,917                 | Rendimentos Tributavel - Dedução Previdencia Privada                |
| RTRT               | 0     | Char  | (            | &ListaDeEventosBase("BASE   | E Bendimentos Tributavel - Bendimento Tributável                    |
| RTRT01             | 0     | Char  | 1            | 360                         | Rendimento Tibutavel sobre PLR                                      |

→ Já os Eventos de PLR pagos através de movimentos intermediários e que foram configurados para "Alterar Código" para [ xxx ] na Transferência entre movimentos. ( Dados → Eventos ), necessitam de uma configuração especial para o correto processo na DIRF. Exemplo:

| 🛛 🐈 Assistente de                     | Criação                                        | Categor        | ia dos Eventos | 00.Todos                           |                                |                   |
|---------------------------------------|------------------------------------------------|----------------|----------------|------------------------------------|--------------------------------|-------------------|
| àeral   Incidências                   | 03                                             | 60 -           | Venciment      | to Cor                             | ntas Contábeis)                |                   |
| Descrição PARTIC                      | .LUCROS/RESULTADOS<br>rith I Remunerações da l | RAIS<br>Férias |                | Apontar como<br>Befer para Cálculo | V.Valor<br>00.Base Neutra (Vir | 💌<br>Inicial Zi 👻 |
| Computo de Médias<br>Indenização      | 0.Não computa medias                           | •              |                | Base para Cálculo                  | [                              |                   |
| FÉRIAS<br>Décimo Terceiro             | 0.Não computa medias<br>0.Não computa medias   | -<br>-         |                | Unidade de Cálculo                 | 0.Unidade Neutra               |                   |
| Transferência entre<br>Alterar Código | Movimentos                                     | rupar          |                | Fator Multiplicador                |                                | 1.000000          |

Na situação acima, você deverá seguir os passos abaixo: **Nota:** 

Essa sistemática de configuração vale para qualquer pagamento/desconto/dedução efetuado nos movimentos intermediários do sistema (1 a 9) e que, em sua configuração esteja selecionado "Alterar Código" no campo "Transferência entre Movimentos", na dúvida, consulte seus **Suporte DAPE SOFTWARE**.

### Na tela de "Variáveis" da "DIRF", selecione a variável EVE\_INTERMED;

| Manutenção de T      | abelas |           |                   |                              |                                                                | 3 <del>-1</del> 3 |       | Х |
|----------------------|--------|-----------|-------------------|------------------------------|----------------------------------------------------------------|-------------------|-------|---|
|                      |        | Va<br>DIF | riavel Tipo<br>IF | - Dezembro                   | •                                                              |                   |       |   |
| Variaveis do Sistema |        |           |                   |                              |                                                                |                   |       |   |
| Variável (Nome)      | Owner  | Tipo      | Valor             | Conteudo                     | Descrição da Variavel                                          |                   | GRUPO |   |
| EVE DIBEMES13        | n      | Char      |                   | 0 9002 9303 9263 9205 1301 1 | 3<br>E Evento do Moy Intermediario que entra para Dec Terceiro |                   | DIBE  |   |
| EVE_INTERMED         | 0      | Char      |                   | 0 6,9200,360,973,9210        | Evento do Mov Intermediario que entra no Processamento         |                   | DIRF  | 1 |
| EVE_MUV_13           | U      | unar      |                   | 0 9302                       | Dutros Eventos do Mov Deci Terceiro que entra no processo      |                   | DIRF  | • |
| IR_DEDMEDDESC        | 0      | Char      |                   | 0 DESPESAS MEDICAS / ODO     | N Descricao de IR para deduc Medica                            |                   | DIRF  |   |

Dê duplo clique sobre a variável **EVE\_INTERMED** e insira na lista os eventos de PLR:

Suponhamos que no conteúdo da variável **EVE\_INTERMED** já estejam listados alguns eventos, exemplo, (6,9200), e que seus eventos de PLR (Rendimento/Dedução/Imposto) que estão configurados para " Alterar Código" na "Transferência entre Movimentos" são:

| 360  | PARTIC.LUCROS/RESULTADOS |
|------|--------------------------|
| 973  | PENSAO ALIMENT S/PLR     |
| 9210 | I.R.R.F S/PLR            |

**Obs**: Caso os códigos dos seus eventos de PLR sejam diferentes daqueles relacionados acima, se baseie pela descrição, ou entre em contato com o **Suporte DAPE SOFTWARE** para orientações.

O conteúdo da variável **EVE\_INTERMED** com os eventos de PLR padrão ficará assim caso estejam configurados para " Alterar Código" na "Transferência entre Movimentos" :

Clique no botão OK para confirmar.

Os códigos dos eventos informados nos campos "Alterar Codigo" para "xxx" (em Dados  $\rightarrow$  Eventos), não deverão estar vinculados em quaisquer registros da Dirf (RTRT01,RTPA01,RTIRF1), pois os valores/deduções e imposto sobre o PLR já serão considerados na DIRF pelos códigos informados no registro "EVE\_INTERMED".

🔵 dapeSoftware

## III - Requisitos Básicos

- O sistema **PEGASUS** deverá estar atualizado com a versão **BUILD 2.0.0.1347** ou superior;
- A <u>folha de pagamento (Ap.Mensal) da competência **JANEIRO/2024** deverá <u>estar 100% calculada</u>, pois isso evitará problemas com pagamentos de férias ocorridas em DEZEMBRO/2023, porém com gozo total ou parcial em JANEIRO/2024;
  </u>
- As informações sobre <u>Planos de Saúde na Modalidade Coletivo Empresarial</u> deverão estar atualizadas e informadas da maneira correta. (Consulte item V e VIII do Índice);
- Os eventos vinculados ao processo da DIRF (Rendimentos, deduções e impostos) deverão estar devidamente atualizados e conferidos ( Consulte item IV do Índice);

## **Importante:**

- Fique atento ao nome do beneficiário quando o mesmo constar de 2 ou mais períodos de registro no ano calendário, no mesmo empregador (Transferência ou <u>Reemprego</u>), seu nome deverá obrigatoriamente estar com mesma grafia em todos os registros do sistema **PEGASUS** para agrupamento dos rendimentos conforme determina a legislação.
- **Trabalhadores Transferidos** Atenção especial deverá ser dada aos trabalhadores Transferidos no ano Calendário, consulte manual da DIRF (cisão, fusão, etc.).

## • Numero do CPF

Cada beneficiário deve ter seu próprio CPF, **NUNCA UTILIZE O MESMO NÚMERO DE CPF PARA DIFERENTES BENEFICIÁRIOS**, pois resultará em agrupamento dos rendimentos/deduções e impostos;

A DIRF não permite beneficiário com CPF zerado ou com repetição de números (1111111111);

#### • Beneficiário

Será informado uma única vez para cada Empregador/Declarante no Ano Calendário;

### • Nome do Beneficiário

Evite cadastrar o Nome do beneficiário com caracteres Inválidos para a DIRF, tais como ".,-,ç " ;

#### • Centralização por CNPJ

Os Beneficiários de Rendimentos/Deduções/IRRF serão todos informados no CNPJ/CPF da Matriz do Empregador;

• Valores

Os valores serão informados em Reais com centavos;

Serão informados os Rendimentos e Deduções do ano inteiro do Beneficiário, independente de ter havido somente 1 mês com retenção do imposto de renda no ano calendário;

#### • Guarda de Informações

Todos os documentos contábeis e fiscais devem ser guardados por 5 (CINCO) anos, inclusive dos beneficiários sem Retenção.

## Nota:

Para a validação e entrega da DIRF você deverá ter instalado os sistemas DIRF (PGD) e RECEITANET da RECEITA FEDERAL. Disponíveis no site da Receita Federal em <u>https://www.gov.br/receitafederal/pt-br/centrais-de-conteudo/download/pgd/dirf</u> ou então no site da **DAPE SOFTWARE** em <u>www.dape.com.br</u> => FACILITA\_RH => DIRF+

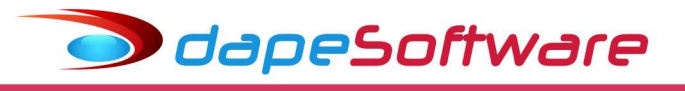

### IV - Parâmetros

Antes de iniciar o processamento da DIRF é importante que você verifique/atualize as configurações do sistema:

#### No menu do sistema **PEGASUS**, acesse:

Processos → Geração da Dirf para Exportação → DIRF para exportação a partir do Exercício 2010 → Clique no botão .... [**Parâmetros**]

| Declaração de Imposto Reti | do na Fonte a partir do Exercício 2010             |                                      |
|----------------------------|----------------------------------------------------|--------------------------------------|
|                            | Processamento de Arquivos para Exportação D.I.R.F. | Ano Calendário                       |
| uncionarios                |                                                    |                                      |
| Empresa Registro C.P.F.    | Nome do Funcionario                                | ^                                    |
|                            |                                                    |                                      |
|                            |                                                    |                                      |
|                            |                                                    |                                      |
|                            |                                                    |                                      |
|                            |                                                    |                                      |
|                            |                                                    |                                      |
|                            |                                                    |                                      |
|                            |                                                    |                                      |
|                            |                                                    |                                      |
|                            | (                                                  |                                      |
|                            | Processar                                          | Planos Responsável Parametros Fechar |

O sistema **PEGASUS** apresenta nessa tela as variáveis e os respectivos eventos relacionados ao processo que servirão de base para compor os valores da **DIRF2024**.

Confira a descrição de cada evento vinculado as variáveis para que você possa dar as manutenções necessárias, inserindo novos eventos criados por você e que não se encontram relacionados para o processo. ( Se oriente pela descrição do evento, uma vez que os códigos podem variar de sistema para sistema ).

|                     |         | Va   | riavel Tipo |                               |                                                                    |       |      |
|---------------------|---------|------|-------------|-------------------------------|--------------------------------------------------------------------|-------|------|
|                     |         | 10IF | 11-         | Dezembro                      |                                                                    |       |      |
| ariaveis do Sistema |         |      |             |                               |                                                                    |       |      |
| Variável (Nome)     | Owner 1 | Tipo | Valor       | Conteudo                      | Descrição da Variavel                                              | GRUPC | É II |
| EVE_DIRFMES13       | 0 0     | Char | 0           | 9002,9303,9263,9205,1301,13   | Evento do Mov Intermediario que entra para Dec Terceiro            | DIRF  | 14   |
| EVE_INTERMED        | 00      | Char | 0           | 6,9200,360,973,9210           | Evento do Mov Intermediario que entra no Processamento             | DIRF  |      |
| EVE_MOV_13          | 0.0     | Char | 0           | 9302                          | Outros Eventos do Mov Dec Terceiro que entra no processo           | DIRF  |      |
| IR_DEDMEDDESC       | 0 0     | Char | 0           | DESPESAS MEDICAS / ODON       | Descricao de IR para deduc Medica                                  | DIRF  |      |
| IR_DESC_OUT         | 0.0     | Char | 0           | S.FAMILIA/PIS/AB.PEC.FERIA    | Descricao de IR para Outros                                        | DIRF  |      |
| RIAP                | 0.0     | Char | 0           | 1060,1080,1081,1082,1100,110  | Rendimentos Isentos - Abono Pecuniá                                | DIRF  |      |
| RIDAC               | 0.0     | Char | 0           | 759,760                       | Rendimentos Isentos - Diária e Ajuda de Custo                      | DIRF  |      |
| RIIRP               | 0.0     | Char | 0           | 730,750,751,752,754,756,757,7 | Rendimentos Isentos - Indeniz Rescisão Contrato Trab, incl PDV     | DIRF  |      |
| RIL96               | 0.0     | Char | 0           | -1                            | Rendimentos Isentos Anuais - Lucros e div pagos a partir de 1996   | DIRF  |      |
| RIMOG               | 0.0     | Char | 0           | -1                            | Rendimentos Isentos - Pensão, Aposent Reforma Moléstia Grave       | DIRF  |      |
| RIO                 | 0.0     | Char | 0           | 450,190,1486                  | Rendimentos Isentos - Outros                                       | DIRF  |      |
| RIP65               | 0.0     | Char | 0           | -1                            | Rendimentos Isentos - Parcela Isenta Aposent Maiores de 65 anos    | DIRF  |      |
| RIPTS               | 0.0     | Char | 0           | -1                            | Rend Isentos Anuais-pagos a titular, sócio EPP, excet pro-lab/alug | DIRF  |      |
| RPDE                | 0.0     | Char | 0           | 820,821,822,823,824,825       | Valor pago no ano - Plano de Saude                                 | DIRF  |      |
| RTDP                | 0.0     | Char | 0           | 9300,9302,9303                | Rendimentos Tributável - Dedução Dependentes                       | DIRF  |      |
| RTFA                | 0.0     | Char | 0           | INIT                          | Rendimentos Tributavel - Dedução FAPI                              | DIRF  |      |
| BTIBE               | 0.0     | Char | 0           | 9200,9202,9204,9206,9203,920  | Rendimentos Tributavel - Imposto de Renda na Fonte                 | DIRF  |      |
| BTIBE1              | 0.0     | Char | 0           | 9210                          | Imposto de Renda na Fonte sobre PLR                                | DIRF  |      |
| BTPA                | 0.0     | Char | 0           | 950,970,971,972,1120,1121,13  | Rendimentos Tributável - Dedução Pensão Alimenticia                | DIBF  |      |
| RTPA01              | 0.0     | Char | 0           | 973                           | Pensão Alimenticia sobre PLR                                       | DIBF  |      |
| RTPO                | 0.0     | Char | 0           | 9000,9001,9002,9003,9004      | Rendimento Tributavel - Dedução Previdencia Oficial                | DIRF  |      |
| RTPP                | 0.0     | Char | 0           | 915,916,917                   | Rendimentos Tributavel - Dedução Previdencia Privada               | DIRF  |      |
| RTRT                | 0.0     | Char | 0           | &ListaDeEventosBase("BASE     | Rendimentos Tributavel - Rendimento Tributável                     | DIRF  |      |
| RTRT01              | 0.0     | Char | 0           | 360                           | Rendimento Tibutavel sobre PLR                                     | Dirf  |      |

Lista das Variáveis com suas respectivas descrições e eventos padrão vinculados.

| [ EVE_DIRFMES13 ]                                         | 1300 - 13o.SALARIO                                         |
|-----------------------------------------------------------|------------------------------------------------------------|
| Evento Mov Intermediário que entra para                   | 1301 - 13o.SALARIO - INDENIZADO                            |
| Dec Terceiro                                              | 1302 - 13o.SALARIO - INDENIZ.( AVISO)                      |
|                                                           | 1304 - MEDIAS 130.SALARIO                                  |
|                                                           | 1360 - PENSAO ALIM. S/13o.SAL1a.PAR                        |
|                                                           | 1361 - PENSAO ALIMENTIC. S/130.SALAR                       |
|                                                           | 1362 - PENSAO ALIM.LIQ.S/130.SALARIO                       |
|                                                           | 1013 - 13o.SALARIO - BOLSA ESTAGIO                         |
|                                                           | 5002 - DIF 130.SALARIO INDENIZ                             |
|                                                           | 5003 - DIF 130.SALARIO IND AVISO                           |
|                                                           | 9001 - I.N.S.S. S/ 130.SALARIO                             |
|                                                           | 9002 - I.N.S.S. S/130.SAL.( INDENIZ )                      |
|                                                           | 9204 - I.R.R.F. S/ 130 SALARIO                             |
|                                                           | 9205 - I.R.R.F S/130.SAL. (INDENIZ)                        |
|                                                           | 9263 - Ded.CPMF Base IR-130.Sal.Ind.                       |
|                                                           | 9303 - Dependente IR - 130.Sal.Indeni                      |
|                                                           | 805 – 13.SALARIO (TRAB.INTERMITENTE)                       |
|                                                           |                                                            |
|                                                           | UUU6 - ADIANIAMENIU SALARIAL (Vencimento)                  |
| Evento do Mov Intermediario que entra no<br>Processamento |                                                            |
| a) Caso ofotuo pagamonto de ADIANTAMENTO SALABIAL         | 360 - PARTIC.LUCROS/RESULTADOS (Vencimento)                |
| com tributação na Fonte em REGIME DE CAIXA (Tributa o     | 973 - PENSAU ALIMENT S/PLR (Dedução)                       |
| IR no pagto do ADIANTAMENTO ), inclua os eventos:         | 9210 - I.R.R.F S/PLR (Imposto)                             |
| b) Caso efetue outros pagamentos nos mov. intermediários  | ( Somente incluir os eventos de PLR acima listados, caso a |
| (1 a 9) que devam compor valores na DIRF e no qual o      | movimentos intermediários do sistema e também que          |
| MOVIMENTOS, este também deve ser relacionado no           | estejam configurados em Dados → Eventos para "Alterar      |
| campo CONTEUDO, como é o caso do PLR.                     | Código" no campo "Transferência entre Movimentos )         |
| [ EVE_MOV_13 ]                                            | 9302 - Dependente IR – 13o.Salario                         |
| Outros Eventos do Mov Dec Terceiro que entram no          | 9243 - Desconto Simpl Complem DECTER                       |
| processo                                                  |                                                            |
| [ IR_DEDMEDDESC ]                                         | DESPESAS MEDICAS / ODONTOLOGICAS / HOSPITALARES.           |
| Descrição de IR para deduc médica                         |                                                            |
| [ IR_DESC_OUT ]                                           | S.FAMILIA/PIS(REND/ABONO)/FRETES-REDUCAO BASE              |
| Descrição de IR para Outros                               |                                                            |
|                                                           | 1060 - ABONO PECUNIARIO                                    |
| Rendimentos Isentos - Abono Pecuniário                    | 1080 – MEDIAS HRS S/ABONO PEC.FERIAS                       |
|                                                           | 1081 – MEDIAS VLR S/ABONO PEC.FERIAS                       |
|                                                           | 1082 – MEDIAS VLF S/ABONO PEC-FERIAS                       |
|                                                           | 1160 - DIFER.ABONO PEC.FERIAS                              |
| [ RIDAC ]                                                 | 0759 - DIARIAS VIAGEM NAO EXC.50%SAL                       |
| Rendimentos Isentos - Diárias e Ajuda de Custos           | 0760 - AJUDA DE CUSTO                                      |
| [RIIRP]                                                   | 0730 - AVISO PREVIO ( INDENIZADO )                         |
| Rendimentos Isentos - Indeniz Resc.Contr.Trab,incl        | 0750 - INDENIZ.ADICIONAL ( LEI 7238 )                      |
| PDV                                                       | 0751 - INDENIZ.ESTAB. ( GESTANTE )                         |
|                                                           | 0752 - INDENIZ.ESTABIL.( SERV.MILIT )                      |
|                                                           | 0754 - INDENIZACAO ( ART 479 - CLT )                       |
|                                                           | 0756 - INDENIZACAO P/MORTE                                 |
|                                                           | 0757 - MULTA ART 477                                       |
|                                                           | 0758 - LICENCA PREMIO - INDENIZADA                         |
|                                                           | 0761 - INDENIZ TIT INCENTIVO DEMISSAO                      |
|                                                           | 0766 - INDENIZ ESTAB ( FERIAS )                            |
|                                                           | 1001 - FERIAS INDENIZADAS                                  |
|                                                           | 1002 - FERIAS INDENIZ. PROPORCIONAIS                       |
|                                                           | 1003 - FERIAS INDENIZ. VENCIDAS                            |
|                                                           | 1004 - FERIAS IND.VENC ( DOBRA+ADIC )                      |
|                                                           | 1005 - FERIAS INDENIZ - AVISO                              |
|                                                           | 1041 - ADIC.1/3 FERIAS PROP.INDENIZ                        |
|                                                           |                                                            |

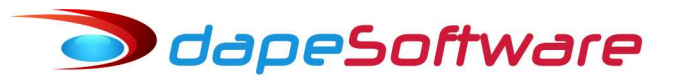

|                                                                        | 1043 - ADIC.1/3 FERIAS INDENIZ VENC                                               |
|------------------------------------------------------------------------|-----------------------------------------------------------------------------------|
|                                                                        | 5004 - DIF FERIAS VENCIDAS                                                        |
|                                                                        | 5005 - DIF FERIAS PROPORC INDENIZ                                                 |
|                                                                        | 5006 - DIF 1/3 SALARIO S/FERIAS                                                   |
|                                                                        | 5010 - DIF INDENIZACOES                                                           |
| [ RIL96 ]                                                              | -1                                                                                |
| Rendimentos Isentos Anuais - Lucros e Div.Pagos a<br>partir 1996       |                                                                                   |
| Informe eventos ref.pagto de Lucros e Div.Pagos a partir<br>1996       |                                                                                   |
| [ RIMOG ]                                                              | -1                                                                                |
| Rendimentos Isentos - Pensão, Aposent.Reforma<br>Moléstia Grave        |                                                                                   |
| Informe eventos ref.pagto de Pensão, Aposent.Reforma<br>Moléstia Grave |                                                                                   |
| [ RIO ]                                                                | 0450 - ** PIS ( RENDIMENTO/ABONO ) **                                             |
| Rendimentos Isentos - Outros                                           | 0190 - SALARIO FAMILIA                                                            |
|                                                                        | 1486 - Fretes-Reducao Base IRRF %                                                 |
| [ RIP65 ]                                                              | -1                                                                                |
| Rendimentos Isentos - Parcela Isenta Aposent<br>Maiores 65 anos        |                                                                                   |
| Informe eventos ref.pagto de Parcela Isenta Aposent<br>Maiores 65 anos |                                                                                   |
| [ RIPTS ]                                                              | -1                                                                                |
| Rendimentos Isentos-Pagos a Tit,sócio EPP,exceto<br>Pro-lab/Alug       |                                                                                   |
| Informe eventos ref.pagto de Tit,sócio EPP,exceto Pro-<br>lab/Alug     |                                                                                   |
| [ RPDE ]                                                               | 0820 - CONVENIO MEDICO                                                            |
| Valor Pago no Ano - Plano de Saúde                                     | 0821 - CONVENIO MEDICO - CUSTO OPERAC                                             |
|                                                                        | 0822 - CONVENIO MEDICO - DEPENDENTE                                               |
|                                                                        | 0823 - CONVENIO MEDICO - DIFERENÇA                                                |
|                                                                        | 0824 - CONVENIO MEDICO-TAXA INSCRIÇAO                                             |
|                                                                        | 0825 - CONVENIO ODONTOLOGICO                                                      |
| [ RIDP ]<br>Dendimentes Tributánia - Daduaão Denendentes               | 9300 - Dependente IR - Mensal                                                     |
| Rendimentos Tributaveis - Dedução Dependentes                          | 9302 - Dependente IR - 130.Salario                                                |
|                                                                        | 9303 - Dependente IK - 130.3al.Indeni                                             |
| Rendimentos tributáveis - Deducão - Desconto                           | 9242 - Desconto Simplificado Complem FERIAS                                       |
| simplificado mensal                                                    | 9243 - Desconto Simpl Complem DECTER                                              |
| [ RTFA ]                                                               | 916 – Contribuição para o FAPI                                                    |
| Rendimentos Tributavel - Dedução FAPI                                  |                                                                                   |
| [ RTIRF ]                                                              | 9200 - I.R.R.F.                                                                   |
| Rendimentos Tributáveis - Imposto de Renda na                          | 9202 - I.R.R.F. S/ FERIAS                                                         |
| Fonte                                                                  | 9204 - I.R.R.F. S/ 130 SALARIO                                                    |
|                                                                        | 9206 - I.R.R.F S/ LUCRO DISTRIBUIDO                                               |
|                                                                        | 9203 - I.R.R.F. S/FERIAS ( INDENIZ )                                              |
|                                                                        | 9205 - I.R.R.F S/13o.SAL.(INDENIZ)                                                |
|                                                                        | 9207 - I.R.R.F S/L.DISTRIB.( INDENIZ )                                            |
| [ RTIRF1 ]<br>Imposto de Renda na Fonte sobre PLR                      | 9210 - I.R.R.F S/PLR ( Somente caso não esteja listado na variável EVE_INTERMED ) |
| [ RTPA ]                                                               | 0950 - ALIMENTOS PROVISORIOS                                                      |
| Rendimentos Tributáveis - Dedução Pensão                               | 0970 - PENSAO ALIMENTICIA ( LIQUIDO )                                             |
| Alimentícia                                                            | 0971 - PENSAO ALIMENTICIA ( SAL.MIN )                                             |
|                                                                        | 0972 - PENSAO ALIMENTICIA ( VENCIM. )                                             |
|                                                                        | 1120 - PENSAO ALIMENTICIA S/FERIAS                                                |
|                                                                        | 1121 - PENSAO ALIM.LIQ S/FERIAS                                                   |
|                                                                        | 1360 - PENSAO ALIM. S/13o.SAL1a.PAR                                               |
|                                                                        | 1361 - PENSAO ALIMENTIC. S/13o.SALAR                                              |
|                                                                        | 1362 - PENSAO ALIM.LIQ.S/130.SALARIO                                              |

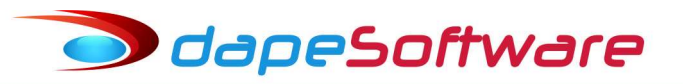

| [ RTPA01 ]                                                    | 973 - PENSAO ALIMENT S/PLR ( Somente caso não esteja                                                                                  |
|---------------------------------------------------------------|----------------------------------------------------------------------------------------------------|
| Pensão Alimenticia sobre PLR                                  | listado na variável EVE_INTERMED )                                                                                                    |
| [ RTPO ]                                                      | 9000 - I.N.S.S.                                                                                                    |
| Rendimentos Tributáveis - Dedução Previdência                 | 9001 - I.N.S.S. S/ 130.SALARIO                                                                                                    |
| Oficial                                                       | 9002 - I.N.S.S. S/13o.SAL.( INDENIZ )                                                                                                 |
|                                                               | 9003 - I.N.S.S. S/ FERIAS                                                                                                    |
|                                                               | 9004 - I.N.S.S S/PAGTO INTERMEDIARIO                                                                                                  |
|                                                               | 9103 – I.N.S.S. S/FERIAS - ESOCIAL                                                                                                    |
| [ RTPP ]                                                      | 0915 - PREVIDENCIA PRIVADA                                                                                                    |
| Rendimentos Tributáveis - Dedução Previdência<br>Privada      | a 0917 - CONTRIB PREVIDENCIA COMPLEMENT                                                                                               |
| [ RTRT ]<br>Rendimentos Tributáveis - Rendimentos Tributáveis | Clique com o botão direito sobre este campo para ter<br>acesso a lista de eventos que irão compor o RENDIMENTO<br>TRIBUTÁVEL NA DIRF. |
|                                                               | Efetuar manutenção na lista caso deseje incluir ou excluir algum evento dos valores de rendimentos tributáveis.                       |
|                                                               | Preste muita atenção nas opções de Soma ou Subtrai do<br>Evento.                                                                      |
|                                                               | [x] Soma → Soma o evento em rend.tributável                                                                                           |
|                                                               | [x] Subtrai → Subtrai o evento em rend.tributável                                                                                     |
|                                                               | Atenção especial deverá ser dada aos eventos:                                                                                         |
|                                                               | 9255 - Adiant. Salarial-Ded Base IR                                                                                                   |
|                                                               | Procure na Lista e marque o campo                                                                                                    |
|                                                               | [x] Subtrai                                                                                                    |
|                                                               | Clique no botão [GRAVAR] p/salvar as alterações                                                                                       |
|                                                               | 1486 - Fretes-Reducao Base IRRF %                                                                                                    |
|                                                               | Procure na Lista e marque o campo                                                                                                    |
|                                                               | [x] Subtrai                                                                                                    |
|                                                               | Clique no botão [GRAVAR] p/salvar as alterações                                                                                       |
|                                                               | 360 – PART.LUCROS/RESULTADOS                                                                                                    |
|                                                               | Procure na Lista e DESMARQUE o campo                                                                                                  |
|                                                               | [] Soma                                                                                                    |
|                                                               | Clique no botão [GRAVAR] p/salvar as alterações                                                                                       |
| [ RTRT01 ]                                                    | 360 - PARTIC.LUCROS/RESULTADOS ( Somente caso não                                                                                     |
| Rendimento Tibutavel sobre PLR                                | esteja listado na variável EVE_INTERMED )                                                                                             |
| Comando do Administrador                                      |                                                                                                    |
| INIT ( inicializa os conteúdos dos campos )                   |                                                                                                    |

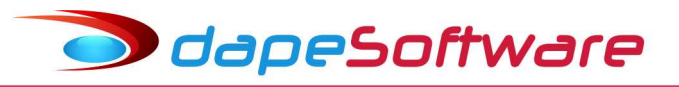

## V - Planos de Saúde

Para informação de valores pagos a Planos de Saúde na Modalidade Coletivo Empresarial (Somente declarantes PJ, ou PF Titular de Serviços Notoriais e de Registros );

- Na tela de Declaração de imposto Retido na Fonte a partir do Exercício 2010, clique no botão [ **Planos** ]

| Declaração de Imposto Retid | lo na Fonte a partir do Exercício 2010             |                          |               |
|-----------------------------|----------------------------------------------------|--------------------------|---------------|
|                             | Processamento de Arquivos para Exportação D.I.R.F. | Ano Calendário           | ÷X            |
| Funcionarios                |                                                    |                          |               |
| 😵 Empresa Registro C.P.F.   | Nome do Funcionario                                | -                        | ^             |
|                             |                                                    |                          |               |
|                             |                                                    |                          |               |
|                             |                                                    |                          |               |
|                             |                                                    |                          |               |
|                             |                                                    |                          |               |
|                             |                                                    |                          |               |
|                             |                                                    |                          |               |
|                             |                                                    |                          |               |
|                             |                                                    | л                        |               |
|                             |                                                    | $\mathbf{V}_{i}$         | ¥             |
|                             | Processar                                          | Planos Responsável Parar | metros Fechar |

Para inclusão de novos Planos de Saúde clique no botão "NOVO"e preencha os campos com a informação do Plano de Saúde:

| 🔛 Cadastro de Planos de Sau           | ude para DIRF                      |    |
|---------------------------------------|------------------------------------|----|
| Código ID: 00001 Nome En              | mpresarial UNIMED                  | 7  |
| Empresa 00000<br>Evento Numrero 00820 | 0<br>10                            |    |
| CNPJ: 44.209.286/0001-95              | Registro ANS 12345                 |    |
| ID Empresa Evento CNPJ                | NOMEEMPRESARIAL                    |    |
| 1 00000 00820 44209286                | 6000195 UNIMED                     |    |
|                                       |                                    |    |
|                                       |                                    |    |
| <                                     |                                    | >  |
|                                       | Iovo Alterar X Apagar Lista 🦷 Eech | ar |
|                                       |                                    |    |

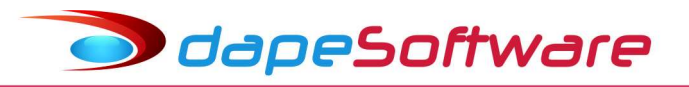

| [ NOME EMPRESARIAL ] | Informe o Nome do Plano de Saúde;                                                                                                    |
|----------------------|----------------------------------------------------------------------------------------------------|
| [ Empresa ]          | Insira o código da empresa <u>somente nos casos</u> em que o código do evento de desconto de convênio for utilizado também por outras empresas cadastradas no sistema <b>PEGASUS</b> e que estejam vinculados a outros PLANOS DE SAUDE. (Código da empresa <u>não deve ficar em branco, preencher com 00000</u> , caso o plano não seja vinculado a um código de empresa específico) |
| [ Evento Número ]    | Cadastrar neste campo o código do evento de DESCONTO DE CONVÊNIO MÉDICO<br>vinculado ao Plano de Saúde;<br>Caso tenha mais de um código de evento e também outros Planos de Saúde,<br>cadastre e vincule quantos forem necessários.<br>Obs: Jamais utilize o mesmo código de evento de DESCONTO DE CONVÊNIO<br>MÉDICO para uma empresa com Planos de Saúde distintos.                |
| [ CNPJ ]             | Informe o CNPJ do Plano de Saúde;                                                                                                    |
| [ Registro ANS ]     | Informe o número de Registro ANS do Plano de Saúde;                                                                                                    |

#### Dependentes do Beneficiário de Planos de Saúde

Para consultar/vincular os Dependentes do Beneficiário Declarante da DIRF aos PLANOS DE SAÚDE acesse:

. Cadastro de DEPENDENTES ( Dados  $\rightarrow$  Dependentes )

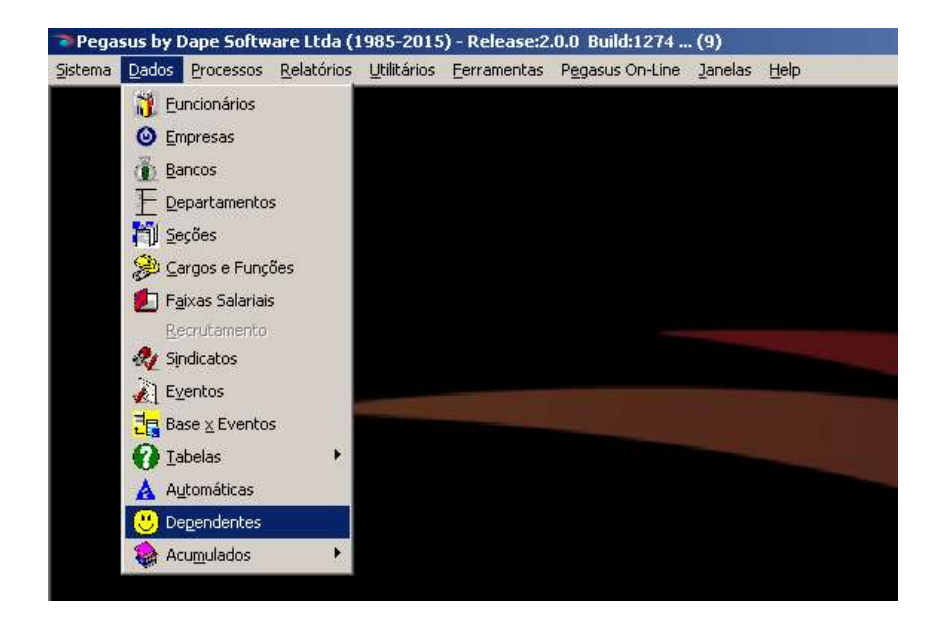

- → Selecione o BENEFICIÁRIO (Trabalhador)
- → Agora selecione o DEPENDENTE DE PLANO DE SAÚDE do BENEFICIÁRIO

| Empresa:<br>Funcion.                                               | ABC INDUSTRIA E COM                                                                            | FRIA E COMERCIO LTDA<br>DS OLIVEIRA |         |        |                                                                  |                                                                       |                               |      |
|--------------------------------------------------------------------|------------------------------------------------------------------------------------------------|-------------------------------------|---------|--------|------------------------------------------------------------------|-----------------------------------------------------------------------|-------------------------------|------|
| Geral Vacina<br>Nome JULI<br>Nascto 10/1<br>CPF RG<br>Grau de Pare | ação Demais Informações<br>IANA COSTA OLIVEIRA<br>04/1975 -<br>04/1975 -<br>entesco 01.Conjuge | Sexo<br>C Masculin                  | o 🕫 Fer | ninino | Dependen<br>Dependente<br>Dependente<br>Dependente<br>Recebe Per | <b>te Ativo</b><br>de IRRF<br>de INSS<br>Permaner<br>de Conve<br>Isão | 24/01/20<br>Ite<br>nio Medico |      |
| lome do Depen                                                      | idente                                                                                         | Nascto                              | Idade   | Sexo   | Permanente                                                       | Ativo                                                                 | INSS                          | IBBE |
| JLIANA COST.                                                       | A OLIVEIRA                                                                                     | 10/04/1975                          | 37.6    | Fem.   | Nao                                                              | Ativo                                                                 | Nao                           | Sir  |
| UIZ INACIO DE                                                      | E OLIVEIRA                                                                                     | 05/06/2000                          | 12.5    | Masc   | Nao                                                              | Ativo                                                                 | Sim                           | Sir  |

🥏 dapeSoftware

- → Clique no botão "ALTERAR"
- → Marque o campo → [X] Dependente de Convênio Médico
- $\rightarrow$  Clique no botão "GRAVAR" para salvar a alteração
- $\rightarrow$  Siga os mesmos procedimentos com os outros dependentes

#### Importante !

 $\rightarrow$  É indispensável que o campo **[x] Dependente de Convênio Médico** esteja marcado para todos aqueles para os quais foram efetuados pagamentos a Planos de Saúde, caso contrário não serão informados na DIRF.

→ Quando um dependente deixa de participar do Plano de Saúde, não desmarque-o no campo **[x] Dependente de Convênio Médico,** acesse o cadastro "Plano de Saúde" em DADOS → Planos de Saúde, insira valor 0.00 nos campos → "Valor Fixo" e "Valor Adicional" do Plano de Saúde ao qual estava vinculado na competência do fato ocorrido, desta forma não será gerado valor de desconto na folha mensal e tampouco será informado na DIRF caso não tenha havido desconto no Ano Calendário.

| Empresa :                            | EMPRESA SIM                                         | RESA SIMULACAO PEGASUS 000         |                                          |         |                      |          |                         |  |
|--------------------------------------|-----------------------------------------------------|------------------------------------|------------------------------------------|---------|----------------------|----------|-------------------------|--|
| Funcionário :                        | RENATA SOUZ                                         | ZA ALVES                           |                                          |         |                      |          |                         |  |
| Plano de Sáude :                     | (EVT: 910) - SUL AMERICA - PLANO ESPECIAL II 1868 1 |                                    |                                          |         |                      |          |                         |  |
|                                      | 1(21111010) 00                                      |                                    |                                          |         |                      | اساك     |                         |  |
| Nome                                 | lier (read) and                                     | Nascto                             | Parentesco                               | Valor F | Fixo                 | Valor Ad | icional                 |  |
| Nome<br>RENATA SOUZA                 | ALVES                                               | Nascto<br>17/07/1972               | Parentesco<br>00. Titular                | Valor F | Fixo<br>0.00         | Valor Ad | icional                 |  |
| Nome<br>RENATA SOUZA<br>DEPENDENTE 1 | ALVES                                               | Nascto<br>17/07/1972<br>05/06/2000 | Parentesco<br>00.Titular<br>03.Filho (a) | Valor F | Fixo<br>0.00<br>0.00 | Valor Ad | icional<br>0.00<br>0.00 |  |

🔵 dapeSoftware

## VI – Responsável

O cadastro do "Responsável" na tela de Processamento da DIRF contém as informações extraídas das DIRFs já exportadas em anos calendários anteriores.

O **"CPF do responsável perante o CNPJ**", deve obrigatóriamente ser preenchdo pelo usuário, no caso de Empregadores PJ(CNPJ), antes da exportação do arquivo para o programa da Receita Federal.

#### Importante !!

Informe o "CPF do Responsável perante o CNPJ" no cadastro do "Responsável" para cada empregador PJ(CNPJ), e Verifique/Atualize todas as informações lá contidas antes de exportar a DIRF para a Receita Federal. No caso de Empregadores PF(CPF), não há necessidade de preenchimento deste campo.

Para acessar a tela de cadastro do "Responsável", clique no botão indicado conforme imagem abaixo:

| Declaração de Imposto Retido na | a Fonte a partir do Exercício 2010                 |                          |                  |
|---------------------------------|----------------------------------------------------|--------------------------|------------------|
|                                 | Processamento de Arquivos para Exportação D.I.R.F. | Ano Calendário           | ÷×               |
| Funcionarios Registros DIRF     |                                                    |                          |                  |
| 😵 Empresa Registro C.P.F.       | Nome do Funcionario                                |                          | ^                |
| ▶ 0001 000001 111.111.111.11    | JOAO CARLOS OLIVEIRA                               |                          |                  |
| 0001 000002 222.222.222-22      | CRISTIANE LIMA FIGUEIRA                            |                          |                  |
|                                 |                                                    |                          |                  |
|                                 |                                                    |                          |                  |
|                                 |                                                    |                          |                  |
|                                 |                                                    |                          |                  |
|                                 |                                                    |                          |                  |
|                                 |                                                    |                          |                  |
|                                 |                                                    |                          |                  |
|                                 |                                                    |                          |                  |
|                                 |                                                    |                          | ~                |
|                                 | Process                                            | ar Planos Responsável Pa | arametros Fechar |
|                                 |                                                    |                          |                  |

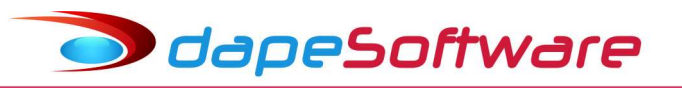

| Cadastro de Responsável para a DIRF                                       | 813 |              | ×   |
|---------------------------------------------------------------------------|-----|--------------|-----|
| Inscrição:<br>CPF Responsável da Empresa:<br>CPF Responsável pelos Dados: |     |              |     |
| DDD: Telefone: Ramal: Fax: E-Mail:                                        |     |              |     |
| Cod. Inscrição Resp. da Empresa CPF Resp. Nome<br>▶                       |     |              | ^   |
|                                                                           |     |              | >   |
| 🗹 🗠 🖂 🥂 Novo 🗸 Alterar 🗶 Apagar 📋 Lista                                   |     | <u>I</u> Eec | har |

#### Preenchimento dos campos:

- Incrição CNPJ para Empregador PJ e CPF para Empregador PF;
- CPF Responsável da Empresa CPF do Responsável perante CNPJ;
- CPF Resonsável pelos Dados CPF dos Responsável pelas informações;
- Nome Nome do Responsável pelas informações;
- DDD Nro.DDD do Responsável pelas informações;
- Telefone Nro.Telefone do Responsável pelas informações;
- Ramal Nro.Ramal do Telefone do Responsável pelas informações;
- Fax Nro.Fax do Responsável pelas informações;
- Email Email do Responsável pelas informações;

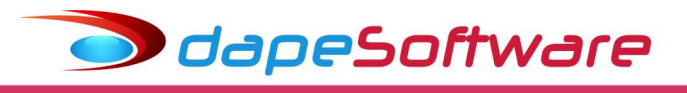

## VII - Processamento / Consulta / Manutenção

#### Processamento

No menu superior do sistema, acesse  $\rightarrow$  Processos  $\rightarrow$  Geração da DIRF para Exportação  $\rightarrow$  **DIRF Exportação a partir de 2010**.

Pegasus by Dape Software Ltda (1985-2018) - Release: 2.0.0 Build: 1284 ... (9)

| Sistema | <u>D</u> ados | Processos Relatórios Utilitários Ferramentas       | Pegasus On-Line | <u>J</u> anelas   | Help                                |
|---------|---------------|----------------------------------------------------|-----------------|-------------------|-------------------------------------|
|         |               | 🐓 Assistentes                                      | •               |                   |                                     |
|         |               | 🖋 Alterações com Registro                          | •               |                   |                                     |
|         |               | Apontamentos                                       | •               |                   |                                     |
|         |               | Alterações Salariais                               |                 |                   |                                     |
|         |               | 📐 Movimentaçao (Afastamentos)                      |                 |                   |                                     |
|         |               | Transferência de Funcionários                      |                 |                   |                                     |
|         |               | Tra <u>n</u> sferência de Holerith para PegasusWeb |                 |                   |                                     |
|         |               | Transferência de Informe de Rendimento par         | a PegasusWeb    |                   |                                     |
|         |               | Seleção de Recrutamento                            |                 |                   |                                     |
|         |               | <u>G</u> eração do Sefip para Exportação           |                 |                   |                                     |
|         |               | Geraçã <u>o</u> da RAIS para Exportação            |                 |                   |                                     |
|         |               | Geração <u>d</u> e DIRF para Exportação            | ÷               | DIRF Exp          | ortação Até Exercicio 2009          |
|         |               | Altera Período de Cálculo                          |                 | D <u>I</u> RF Exp | nortação a partir do Exercício 2010 |
|         |               |                                                    |                 |                   |                                     |
|         |               |                                                    |                 |                   |                                     |
|         |               |                                                    |                 |                   |                                     |
|         |               |                                                    |                 |                   |                                     |

## Com o campo "Ano Calendário" em **2023** $\rightarrow$ Clique no botão $\rightarrow$ [**Processar**]

| Declaração de Impo   | osto Retido na     | Fonte a partir do Exercício | 2010                  |              |        |                |            |        |
|----------------------|--------------------|-----------------------------|-----------------------|--------------|--------|----------------|------------|--------|
|                      |                    | Processamento de Arquivo    | os para Exportação D. | I.R.F.       |        | Ano Calendário | -          | ÷X     |
| uncionarios          |                    |                             |                       |              |        |                | 1          |        |
| Empresa Registro C.F | P.F.               | Nome do Funcionario         |                       |              |        |                |            | ^      |
|                      | - <u>6</u> -<br>98 |                             |                       |              |        |                |            | 17     |
|                      |                    |                             |                       |              |        |                |            |        |
|                      |                    |                             |                       |              |        |                |            |        |
|                      |                    |                             |                       |              |        |                |            |        |
|                      |                    |                             |                       |              |        |                |            |        |
|                      |                    |                             |                       |              |        |                |            |        |
|                      |                    |                             |                       |              |        |                |            |        |
|                      |                    |                             |                       | _            |        |                |            |        |
|                      |                    |                             |                       |              |        |                |            |        |
|                      |                    |                             |                       | $\mathbf{V}$ |        |                |            |        |
|                      |                    |                             |                       | Processar    | Planos | Responsável    | Parametros | Fechar |

Na janela de Lista de Empresas, selecione aquelas que deseja processar, ou então clique na palavra "Incluso" da coluna que aparece logo a frente do Nome da Empresa para Marcar ou Desmarcar Todas as empresas da Lista.

Clique no botão OK para iniciar o processamento:

🗩 dapeSoftware

| Declaraç    | ão de Imposto Retido na | Fonte a partir do Exe | rcicio 2010 |                                     | 115.05     | [  |             |
|-------------|-------------------------|-----------------------|-------------|-------------------------------------|------------|----|-------------|
|             |                         | Processamento de      | Proces      | ×                                   |            |    |             |
|             | 1                       |                       | Código      | Nome                                | Incluso    | ^  |             |
| Funcionario | S Registros DIRF        |                       | 16          | DAPE SOFTWARE COM E PREST SERV LTDA | 1          |    |             |
| C Empresa   | Registro C.P.F.         | Nome do Funcionario   | 17          | DAPE SOFTWARE FILIAL                |            |    | ^           |
| 0001        | 000001 080 344 547-45   | ANDRESON DA SIL       | 3           | EMPRESA 3                           | V          |    |             |
| 0001        | 000015 073 863 497-26   | NOEL DE CASTRO        | 8           | EMPRESA 8 FILIAL DA EMPRESA 5       | V          |    |             |
| 0001        | 000022 318 625 277-68   | WALMIR FRANCISC       | 13          | EMPRESA DESTINO                     | V          |    |             |
| 0001        | 000027 120 524 207-46   | RHUANNA VIEIRA (      | 2           | EMPRESA SIMULACAO PEGASUS           | V          |    |             |
| 0001        | 000030 029 354 797-18   | WAYNER LUCAS D        | 1           | EMPRESA TESTE ABC                   | 1          |    |             |
| 0001        | 000031                  | TESTE PERIODO FI      | 20          | PESSOA FISICA - DENTISTA            | V          |    |             |
| 0001        | 000040 139 431 058-73   | TRABAL HADOR DIF      | 21          | PESSOA FISICA - PRODUTOR RURAL      |            |    |             |
| 0001        | 000055                  | CASO TESTE FERIA      | 11          | PESSOA FISICA COM VARIOS CAEPFS     | ~          |    |             |
| 0001        | 000100                  | TESTE TERMINO E       | 12          | PESSOA FISICA COM VARIOS CAEPFS     | V          | -  |             |
| 0001        | 000777                  | MENOR APPENDIZ        | 7           | RemoverEmpregadorDaBaseDeDadosDaPro | <b>V</b>   |    |             |
| 0001        | 000888                  | TESTE REFERENCI       | 55          | sfsadfsa                            | ~          |    |             |
| 0002        | 000005 077,196,237-11   | CLEUDI FRANCISCA      | 4           | SIND TRAB MOV MERC G CATANDUVA      | V          |    |             |
| 0002        | 000018 022 057 657-28   | BENATA SOUZA AL       | 6           | tezoto                              | ▼          |    |             |
|             |                         |                       | 15          | VALDEMIR OBRA                       | V          |    | ~           |
|             |                         |                       | 5           | VALDEMIR TEZOTO CIA LTDA            | 1          |    | 1           |
|             |                         |                       | 10          | VALDEMIR TEZOTO CIA LTDA            |            | ne | tros Fechar |
|             |                         |                       |             |                                     | <b>V</b> C | ¥  |             |

Durante o processamento o sistema irá agrupar todos os <u>rendimentos, deduções</u>, <u>impostos, despesas com Planos de Saúde e Pensão Alimentícia</u>, de cada um dos beneficiários(cpf), relativos ao ano calendário, cuja data de pagamento esteja compreendida no período de **01/01/2023 a 31/12/2023**.

Ao final do processo o sistema apresentará a relação de beneficiários processados:

| Declaração de Imposto Retido na | Fonte a partir do Exercício 2010                   |                |    |
|---------------------------------|----------------------------------------------------|----------------|----|
|                                 | Processamento de Arquivos para Exportação D.I.R.F. | Ano Calendário | ÷× |
| Funcionarios Registros DIRF     |                                                    |                |    |
| Sempresa Registro C.P.F.        | Nome do Funcionario                                |                | ^  |
| 0005 000002 073.863.497-26      | NOEL DE CASTRO DA SILVA                            | t.             |    |
| 0005 000005 033.482.377-34      | CARLOS AUGUSTO LOPES                               |                |    |

#### Consulta / Manutenção:

Para visualizar os valores processados para o beneficiário, dê duplo clique sobre o seu nome ou então, selecione-o com um clique do mouse e acesse seus valores através da aba "**Registros DIRF**".

| 000002         NOEL DE CASTRO DA SILVA         I         I         I         Novo         Apagar         Conv. Med. Dep.         Dep. Per           Registro         ID Convenio         Janeiro         Fevereiro         Marco         Abril         Maio         Junho           RPDE.Valor pago no ano - Plano de Saude         1         5.00         5.00         5.00         5.00         201.00         201.00         201.00         201.00         201.00         201.00         201.00         201.00         201.00         201.00         201.00         201.00         201.00         201.00         201.00         201.00         201.00         201.00         201.00         201.00         201.00         201.00         201.00         201.00         201.00         201.00         201.00         201.00         201.00         201.00         201.00         201.00         201.00         201.00         201.00         201.00         201.00         201.00         201.00         201.00         201.00         201.00         201.00         201.00         201.00         201.00         201.00         201.00         201.00         201.00         201.00         201.00         201.00         201.00         201.00         201.00         201.00         201.00         201                  | ão Ali.<br>Julh |
|----------------------------------------------------------------------------------------------------|-----------------|
| Registro         ID Convenio         Janeiro         Fevereiro         Marco         Abril         Maio         Junho           RPDE.Valor pago no ano - Plano de Saude         .1         5.00         5.00         5.00         5.00         5.00         5.00         5.00         5.00         5.00         5.00         5.00         5.00         201.00         201.00         201.00         201.00         201.00         201.00         201.00         201.00         201.00         201.00         201.00         201.00         201.00         201.00         201.00         201.00         201.00         201.00         201.00         201.00         201.00         201.00         201.00         201.00         201.00         201.00         201.00         201.00         201.00         201.00         201.00         201.00         201.00         201.00         201.00         201.00         201.00         201.00         201.00         201.00         201.00         201.00         201.00         201.00         201.00         201.00         201.00         201.00         201.00         201.00         201.00         201.00         201.00         201.00         201.00         201.00         201.00         201.00         201.00         201.00         201.00         2                  | Julh            |
| BPDE.Valor pago no ano - Plano de Saude         -1         5.00         5.00         5.00         5.00         5.00         5.00         5.00         5.00         5.00         5.00         5.00         5.00         5.00         5.00         5.00         5.00         5.00         5.00         5.00         5.00         5.00         5.00         5.00         5.00         5.00         5.00         5.00         5.00         5.00         5.00         5.00         5.00         5.00         5.00         5.00         5.00         5.00         5.00         5.00         5.00         5.00         5.00         5.00         5.00         5.00         5.00         5.00         5.00         5.00         5.00         5.00         5.00         5.00         5.00         5.00         5.00         5.00         5.00         5.00         5.00         5.00         5.00         5.00         5.00         5.00         5.00         5.00         5.00         5.00         5.00         5.00         5.00         5.00         5.00         5.00         5.00         5.00         5.00         5.00         5.00         5.00         5.00         5.00         5.00         5.00         5.00         5.00         5.00         5.00                                                                      | _               |
| RPDE. Valor pago no ano - Plano de Saude         2         201.00         201.00         201.00         201.00         201.00         201.00         201.00         201.00         201.00         201.00         201.00         201.00         201.00         201.00         201.00         201.00         201.00         201.00         201.00         201.00         201.00         201.00         201.00         201.00         201.00         201.00         201.00         201.00         201.00         201.00         201.00         201.00         201.00         201.00         201.00         201.00         201.00         201.00         201.00         201.00         201.00         201.00         201.00         201.00         201.00         201.00         201.00         201.00         201.00         201.00         201.00         201.00         201.00         201.00         201.00         201.00         201.00         201.00         201.00         201.00         201.00         201.00         201.00         201.00         201.00         201.00         201.00         201.00         201.00         201.00         201.00         201.00         201.00         201.00         201.00         201.00         201.00         201.00         201.00         201.00         201.00         20 |                 |
| PTDP Pandimentas Tributával Daducião Dependentes 0 242.94 242.94 242.94 242.94 242.94 242.94                                                                                                    | j               |
| n r Dr. nendimentos mbutaver - Debução Dependentes 0 343,34 343,34 343,34 343,34 343,34 343,34                                                                                                    | í l             |
| RTPO.Rendimento Tributavel - Dedução Previdencia Ofic 0 128.71 128.71 128.71 128.71 128.71 127.89 127.6                                                                                                    | j –             |
| RTRT.Rendimentos Tributavel - Rendimento Tributável 0 1604.44 1604.44 1604.44 1604.44 1604.44 1604.44 1604.44                                                                                                    | 6               |

Para visualizar os eventos componentes de cada um dos registros DIRF (RPDE, RTDP, RTIRF, etc) processados, clique com o botão direito sobre a linha do registro e escolha o mês para consulta, no nosso exemplo escolhemos o mês de Janeiro do registro RTRT.

|                                                      | Processamento d        | le Arquivos p | era Exportaçã | 50 D.1 | R.F.    |       |        | Ano Ca | alendário    |           | : ×     |
|------------------------------------------------------|------------------------|---------------|---------------|--------|---------|-------|--------|--------|--------------|-----------|---------|
| uncionarios Registros DIRF                           |                        |               |               |        |         |       |        |        |              |           |         |
| 0005 000002 NOEL DE CASTRO                           | DA SILVA               |               | 14            | -      | -   +   | Novo  | Apagar | Con    | v. Med. Dep. | Dep. Pens | ão Álim |
| Registro                                             |                        | ID Conversio  | Janeiro       | Feve   | oresto  | Marco | Abri   |        | Maio         | Junho     | Julh *  |
| RPDE Valor pago no ano - Plano de Sa                 | ude                    | 1             | 5.00          | 1      | 5.00    | 5.0   | 00     | 5.00   | 5.00         | 5.0       | )       |
| RPDE Valor pago no ano - Plano de Sa                 | iude                   | 1             | 201.00        | 1      | 201.00  | 201.0 | 00     | 201.00 | 201.00       | 201.0     | 2       |
| RTDP Rendmentos Tributável - Dedução Dependentes     |                        |               | 343.94        | 1      | 343.94  | 3433  | 94     | 343.94 | 343.94       | 343.9     | 1       |
| ATPO Rendimento Tributavel - Dedução Previdencia Ofi |                        | (             | 128.71        |        | 128.71  | 128.2 | 71     | 128.71 | 127.89       | 127.8     | 3       |
| RTRT Rendmentos Tributavel - Repda                   | service Table disarder | 1             | 1604.44       |        | 1604.44 | 1604. | 44 1   | 604.44 | 1804.44      | 1604.4    | 1       |
|                                                      | Editar                 |               |               |        |         |       |        |        |              |           |         |
|                                                      | Apagar                 |               | 2001200       |        |         | 2     |        |        |              |           |         |
|                                                      | Detaines               | - 2           | Janeiro       |        |         |       |        |        |              |           |         |
|                                                      |                        |               | Fevereiro     |        |         |       |        |        |              |           |         |
|                                                      |                        |               | Março         |        |         |       |        |        |              |           |         |
|                                                      |                        |               | Abril         |        |         |       |        |        |              |           |         |
|                                                      |                        |               | Maio          |        |         |       |        |        |              |           |         |
|                                                      |                        |               | lunka         |        |         |       |        |        |              |           | - 2     |
|                                                      |                        |               | a second      |        |         |       |        |        |              |           |         |
|                                                      |                        |               | Juno          |        |         |       |        |        |              |           |         |
|                                                      |                        |               | Agosto        |        |         |       |        |        |              |           |         |
|                                                      |                        |               | Setembro      |        |         |       |        |        |              |           |         |
|                                                      |                        |               | Outubro       |        |         |       |        |        |              |           |         |
|                                                      |                        | 5             | Novembro      |        |         |       |        |        |              |           |         |
|                                                      |                        |               | Desembro      |        |         |       |        |        |              |           |         |
|                                                      |                        |               |               |        |         |       |        |        |              |           |         |

Escolhendo no registro RTRT (Rendimento Tributável ) do mês de "**Janeiro**", temos a relação dos eventos componentes desse mês com os respectivos valores:

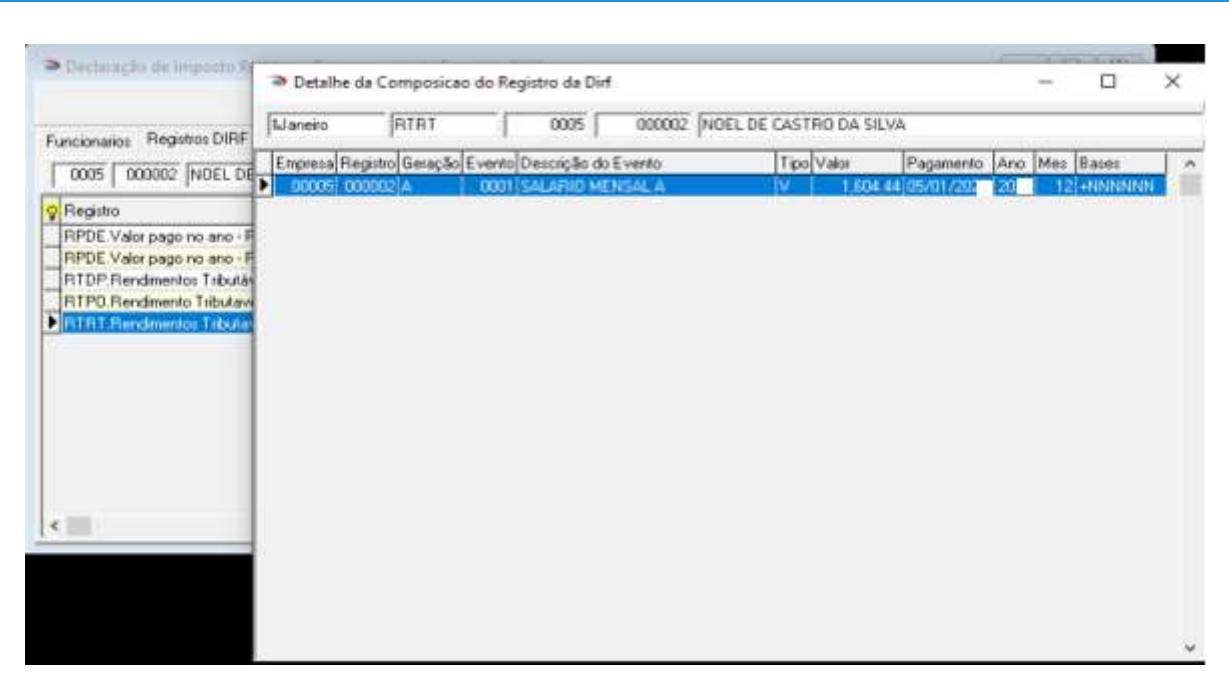

🗩 dapeSoftware

Caso seja necessário alterar o valor processado, selecione o campo do "Registro" (No nosso exemplo, selecionamos RTRT), dê duplo clique na linha do registro RTRT, altere o valor e a seguir clique o botão "OK" para gravar.

#### Importante !

 $\rightarrow$  Caso a DIRF seja reprocessada, as <u>alterações manuais SERÃO MANTIDAS</u> pelo sistema.

→ Sendo necessário reprocessar um ou mais beneficiários para os quais foram efetuadas manutenções manuais e se queira apagar tais alterações, apague o registro respectivo, desta forma o sistema irá recriar o registro apagado com os valores processados pelo sistema.

| Declaração de Imposto Retido na Fonte a partir do E   | Exercício 201 | D             |     |              |       |      |         |      |                | - 0           | ×        |
|-------------------------------------------------------|---------------|---------------|-----|--------------|-------|------|---------|------|----------------|---------------|----------|
| Processamento d                                       | e Arquivos pa | ra Exportação | o D | ).I.R.F.     |       |      |         | Ret  | enção          | ÷             | ×        |
| Funcionarios Registros DIRF                           |               |               |     |              |       |      |         |      |                |               |          |
| 0001 000015 NOEL DE CASTRO DA SILVA                   |               |               | •   | <b>     </b> | Novo  | A    | pagar   | Con  | v. Med. Dep.   | Dep. Pens     | ão Alim. |
| 💡 Registro                                            | ID Convenio   | Janeiro       | F   | evereiro     | Marco |      | Abril   | - î  | Maio           | Junho         | Ju 🔨     |
| RIO.Rendimentos Isentos - Outros                      | 0             | 46.72         | 2   | 0.00         | (     | 0.00 | (       | 0.00 | 0.00           | 0.00          | j T      |
| RPDE.Valor pago no ano - Plano de Saude               | 1             | 110.00        | )   | 0.00         | (     | 0.00 | (       | 0.00 | 0.00           | 0.00          | J        |
| RTDP.Rendimentos Tributável - Dedução Dependentes     | 0             | 515.91        |     | 0.00         | (     | 0.00 | (       | 0.00 | 0.00           | 0.00          | J        |
| RTFA.Rendimentos Tributavel - Dedução FAPI            | 0             | 25.00         | )   | 0.00         | (     | 0.00 | (       | 0.00 | 0.00           | 0.00          | J        |
| RTPA.Rendimentos Tributável - Dedução Pensão Alimen   | 0             | 272.05        | 5   | 0.00         | 6     | 0.00 | (       | 0.00 | 0.00           | 0.00          | )        |
| RTPO.Rendimento Tributavel - Dedução Previdencia Ofic | 0             | 77.05         | 5   | 0.00         | ( (   | 0.00 | (       | 0.00 | 0.00           | 0.00          |          |
| RTPP.Rendimentos Tributavel - Dedução Previdencia Pri | 0             | 1.00          | )   | 0.00         | ( (   | 0.00 | (       | 0.00 | 0.00           | 0.00          | <b>1</b> |
| RTRT.Rendimentos Tributavel - Rendimento Tributável   | 0             | 963.16        |     | 0.00         | (     | 0.00 | (       | 1.00 | 0.00           | 0.00          |          |
| <                                                     |               |               |     |              |       | Dêı  | um dupl | o cl | ick para Edita | ar o Registro | _<br>    |

→ Alterações manuais também poderão ser efetuadas dentro do sistema da DIRF da RECEITA FEDERAL após a importação dos dados gerados pelo **PEGASUS**, porém nesse caso deverá ser utilizado o informe de rendimentos emitido pelo sistema da RECEITA FEDERAL a fim de espelhar os valores alterados na DIRF manualmente.

#### Exclusão de Empresa:

Para excluir o processamento de uma ou mais empresas, clique no botão "X" em vermelho que aparece no canto superior direito da Tela da DIRF.

| Declaraç      | ão de Impos   | sto Retido na   | Fonte a partir do Exercício 2010                             |                       |
|---------------|---------------|-----------------|--------------------------------------------------------------|-----------------------|
|               |               |                 | Processamento de Arquivos para Exportação D.I.R.F. Ano Calen | dário 📑 🗧 🗶           |
| Functionarios | Registros I   | DIRF            |                                                              |                       |
| 💡 Empresa     | Registro C.P. | .F.             | Nome do Funcionario                                          | _^                    |
| 0001          | 000022 318    | 8.625.277-68    | WALMIR FRANCISCO DA PENHA                                    |                       |
| 0001          | 000027 120    | ).524.207-46    | RHUANNA VIEIRA DA SILVA                                      |                       |
| 0001          | 000030 029    | 8.354.797-18    | WAYNER LUCAS DE SOUTO                                        |                       |
| 0001          | 000031        |                 | TESTE PERIODO FERIAS AFASTADO                                |                       |
| 0001          | 000050 .      | 4090            | DOMESTICA                                                    |                       |
| 0001          | 000055        | 2000)<br>(1990) | CASO TESTE FERIAS COOPERFERTIL                               |                       |
| 0001          | 000100 .      |                 | TESTE TERMINO EXPERIENCIA                                    |                       |
| 0001          | 000777 .      | <u>_</u>        | MENOR APRENDIZ PEDIDO DEMISSÃO                               |                       |
| 0001          | 000881 .      | 628             | TESTE MEDIA FICHA FIANCEIRA                                  |                       |
| 0001          | 000882 660    | ).601.258-91    | TESTE ADMISSAO JANEIRO 2021                                  |                       |
| 0002          | 000005 077    | 196.237-11      | CLEUDI FRANCISCA CHAGAS RIBEIR                               |                       |
| 0002          | 000018 022    | 2.057.657-28    | RENATA SOUZA ALVES                                           |                       |
| 0003          | 000029 138    | 3.888.827-02    | STELLA OLIVEIRA DIAS DE SOUZA                                |                       |
|               |               |                 |                                                              | *                     |
|               |               |                 | Processar Planos Responsáv                                   | vel Parametros Fechar |

Na janela de Lista de Empresas, selecione aquelas que deseja EXCLUIR, ou então clique na palavra "Incluso" da coluna que aparece logo a frente do Nome da Empresa para Marcar ou Desmarcar Todas as empresas da Lista a serem excluídas do processo. Clique no botao OK para excluir:

| Declaração   | ão de Imposto Retido na | Fonte a partir do Exe | rcícia 2010 |                                       |         | _[=   |          |
|--------------|-------------------------|-----------------------|-------------|---------------------------------------|---------|-------|----------|
|              |                         | Processamento de      | Exclu       | ×                                     | X       |       |          |
|              | 1                       |                       | Código      | Nome                                  | Incluso | ^ I   |          |
| Funcionarios | Registros DIRF          |                       | • 1         | DAPE SOFTWARE COM E PREST SERV LTDA   | ~       |       |          |
| C Empresa    | Registro C.P.F.         | Nome do Funcionario   | 1           | 7 DAPE SOFTWARE FILIAL                | •       |       | ^        |
| 0001         | 000001 080 344 547-45   | ANDRESON DA SIL       | 30 -        | 3 EMPRESA 3                           | •       |       |          |
| 0001         | 000015 073 863 497-26   | NOEL DE CASTRO        |             | 8 EMPRESA 8 FILIAL DA EMPRESA 5       | V       |       |          |
| 0001         | 000022 318 625 277-68   | WALMIR FRANCISC       | 1           | 3 EMPRESA DESTINO                     | V       |       |          |
| 0001         | 000027 120 524 207-46   | BHUANNA VIEIBA (      |             | 2 EMPRESA SIMULACAO PEGASUS           |         |       |          |
| 0001         | 000030 029.354.797-18   | WAYNER LUCAS D        | 104         | 1 EMPRESA TESTE ABC                   | ~       |       |          |
| 0001         | 000031                  | TESTE PERIODO FI      | 2           | 0 PESSOA FISICA - DENTISTA            |         |       |          |
| 0001         | 000040 139 431 058-73   | TRABAL HADOR DIF      | 2           | 1 PESSOA FISICA - PRODUTOR RURAL      | ▼       |       |          |
| 0001         | 000055                  | CASO TESTE FERIA      | 1           | 1 PESSOA FISICA COM VARIOS CAEPFS     | •       |       |          |
| 0001         | 000100                  | TESTE TERMINO E       | . 1         | 2 PESSOA FISICA COM VARIOS CAEPFS     |         |       |          |
| 0001         | 000777                  | MENOR APPENDIZ        |             | 7 RemoverEmpregadorDaBaseDeDadosDaPro |         |       |          |
| 0001         | 000888 -                | TESTE REFERENCI       | 5           | 5 sfsadfsa                            | V       |       |          |
| 0002         | 000005 077 196 237-11   | CLEUDI FRANCISCA      |             | 4 SIND TRAB MOV MERC G CATANDUVA      |         |       |          |
| 0002         | 000018 022 057 657-28   | BENATA SOLIZA AL      |             | 6 tezoto                              | V       |       |          |
|              |                         |                       | 1           | 5 VALDEMIR OBRA                       |         |       | ~        |
|              |                         |                       |             | 5 VALDEMIR TEZOTO CIA LTDA            | •       |       | 1. 1     |
|              |                         |                       | 1           | 0 VALDEMIR TEZOTO CIA LTDA            |         | metro | s Fechar |
| 6            |                         |                       |             | <b></b> 0K                            | 🗶 Canc  | ela   |          |

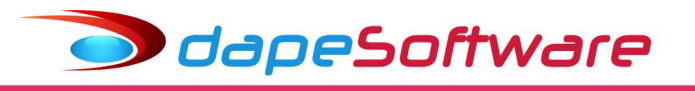

## VIII – Plano de Saúde – Valores do Titular e dos Dependentes

Após o término do processamento da DIRF:

a) Para as empresas que utilizam o sistema de folha no banco de dados MICROSOFT SQL e que informaram as despesas com Planos de Saúde dos seus Trabalhadores e respectivos Dependentes através do cadastro de "Plano de Saúde" (Dados  $\rightarrow$  Plano de Saúde desde a competência 12/2022, <u>efetuar a conferência dos valores processados</u>.

b) Para as empresas que utilizam o sistema de folha no banco de dados MICROSOFT SQL e que informaram as despesas com Planos de Saúde dos seus Trabalhadores e respectivos Dependentes através do cadastro de "Plano de Saúde", após a competência 12/2022, <u>efetuar a conferência e ajustar/corrigir os valores processados para o Titular e</u> <u>seus Dependentes</u>.

c) Para as demais empresas que não informaram as despesas de Planos de Saúde dos seus Trabalhadores e respectivos Dependentes através do cadastro de "Plano de Saúde" (Dados  $\rightarrow$  Plano de Saúde), os valores pagos aos Planos de Saúde foram todos atribuídos ao Titular, desta forma <u>deverão ser individualizados manualmente caso o Titular possua</u> <u>Dependentes no Plano de Saúde</u>.

**Obs**: Os dependentes de Convênio Médico com valores zerados no processo não serão informados na DIRF.

#### → CONSULTA/ALTERAÇÃO – Valores Plano de Saúde

Para Consultar ou Alterar valores do Plano de saúde do Titular e seus Dependentes, acesse a aba "Registros Dirf" dentro do processamento da DIRF, clique sobre o registro de valores do Plano → **RPDE ( Valor pago no ano –Plano de Saúde )** e a seguir clique no botão "**Conv Med Dep**"

| cionarios Registros DIRF                            |             |         |           |         |             |              |            |         |
|-----------------------------------------------------|-------------|---------|-----------|---------|-------------|--------------|------------|---------|
| 0001 000001 JOAO CARLOS OLIVEIRA                    |             | / ~     | •   •     | Novo /  | Apagar Conv | v. Med. Dep. | Dep. Pensä | ăo Alim |
| egistro                                             | ID Convenio | Janeiro | Fevereiro | Marco   | Abril       | Maio         | Junho      | Julhi   |
| TDP.Rendimentos Tributável - Dedução Dependentes    | 0           | 379.18  | 379.18    | 379.18  | 379.18      | 379.18       | 379.18     |         |
| TIRF.Rendimentos Tributavel - Imposto de Renda na f | c O         | 31.32   | 31.71     | 12.79   | 35.37       | 25.40        | 31.71      |         |
| TPA. Rendimentos Tributável - Dedução Pensão Alime  | nl O        | 1350.39 | 1352.94   | 1226.81 | 1304.05     | 1310.90      | 1352.94    |         |
| TPO.Rendimento Tributavel - Dedução Previdencia O   | ic O        | 495.46  | 487.81    | 426.21  | 487.81      | 467.27       | 487.81     |         |
| TRT.Rendimentos Tributavel - Rendimento Tributável  | 0           | 4546.66 | 4546.67   | 4106.67 | 4546.67     | 4400.00      | 4546.67    |         |
|                                                     |             |         |           |         |             |              |            |         |

Uma nova janela será apresentada, contendo todas as informações do Plano de Saúde selecionado, o valor lançado para o TITULAR e a relação dos seus Dependentes.

Nas situações onde os valores de despesas dos dependentes estiverem zeradas (Folha que não utiliza o banco de dados MICROSOFT SQL), ou então com valores a menor, mas que não possui informação detalhada do período completo 12/2022 a 12/2023 no cadastro de "Plano de Saúde"), os valores das despesas dos dependentes deverão ser corrigidas ou incluídas manualmente conforme a situação, para isso basta selecionar o

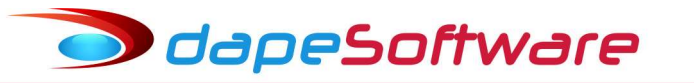

dependente e a seguir efetuar a alteração/inclusão, clicar no botão GRAVAR para confirmar, o sistema irá deduzir do valor do Titular automaticamente.

Veja exemplo, lançar um valor para o dependente, o sistema deduz do "Valor do Titular":

| Fiano | de saud             |              | ERICA - PLANO ESPECIAL II 1868 |                  |   |
|-------|---------------------|--------------|--------------------------------|------------------|---|
|       | Exercíc             | io : NUEL DI | Valor do Titular :             | 40.00            |   |
| CPF   |                     | Nascto       | Nome                           | Valor            | ~ |
| 02792 | 7989899             | 03/10/1999   | MATHEUS DE CARVALHO SILVA      | 40.00            |   |
| 11111 | 1111111             | 20/12/2016   | DEPENDENTE PENSAO 1            | 30.00            |   |
|       |                     |              |                                |                  |   |
|       |                     |              |                                |                  | ~ |
| Deper | ndente :            | MATHEUS D    | E CARVALHO SILVA               |                  | - |
| Deper | ndente :<br>Valor : | MATHEUS D    | E CARVALHO SILVA               | <u>✓ G</u> ravar | , |
| Deper | ndente :<br>Valor : | MATHEUS D    | DE CARVALHO SILVA              | <u>∳</u> Gravar  |   |

Preste atenção nos casos em que <u>existirem mais de um Plano de Saúde</u> processado (Registro **RPDE**), lançando o valor do dependente de acordo com respectivo plano.

| ncionarios Registros DIRF                             |             |         |                         |        |            |               |            |         |
|-------------------------------------------------------|-------------|---------|-------------------------|--------|------------|---------------|------------|---------|
| 0001 000001 ANDRESON DA SILVA DE JESUS DA             | SILVA       | - H     | 4   <b>6</b>   <b>6</b> | Novo A | Apagar Cor | iv. Med. Dep. | Dep. Pensã | áo Alii |
| Registro                                              | ID Convenio | Janeiro | Fevereiro               | Marco  | Abril      | Maio          | Junho      | Ju /    |
| 210. Den dimenter Leanter, Outree,                    | 0           | 0.00    | 0.00                    | 0.00   | 0.00       | 0.00          | 0.00       |         |
| RPDE Valor pago no ano - Plano de Saude               | 1           | 0.00    | 0.00                    | 20.00  | 0.00       | 20.00         | 0.00       |         |
| RPDE.Valor pago no ano - Plano de Saude               | 3           | 0.00    | 0.00                    | 200.00 | 0.00       | ) 200.00      | 0.00       |         |
| HDP.Rendimentos Tributàvel - Dedução Dependentes      | U           | 343.94  | 0.00                    | 343.94 | 0.00       | 343.94        | 0.00       |         |
| RTIRF.Rendimentos Tributavel - Imposto de Renda na Fc | 0           | 0.00    | 0.00                    | 0.00   | 0.00       | 2046.74       | 0.00       |         |
| RTPO.Rendimento Tributavel - Dedução Previdencia Ofic | 0           | 46.88   | 0.00                    | 56.18  | 0.00       | 53.71         | 0.00       |         |
| RTPP.Rendimentos Tributavel - Dedução Previdencia Pri | 0           | 0.00    | 0.00                    | 1.00   | 0.00       | 1.00          | 0.00       |         |
| RTRT.Rendimentos Tributavel - Rendimento Tributável   | 0           | 704.11  | 0.00                    | 749.19 | 0.00       | 10716.18      | 27.80      |         |

Para informações sobre o cadastro de "Plano de Saúde" ver item I do documento disponível em  $\rightarrow$  <u>http://www.dape.com.br/downloads/Doctos Pegasus/Build 1293.pdf</u>

odapeSoftware

## IX – Pensão Alimentícia

Os valores de Pensão Alimentícia são processados para cada dependente com direito (Campo **[x] Recebe Pensão** marcado → Cadastro de Dependentes ). Caso haja mais de 1 dependente de Pensão Alimentícia para o beneficiário, <u>os valores totais pagos serão proporcionalizados entre o número de dependentes de pensão alimentícia</u>, nesse caso o usuário deverá verificar e dar manutenção nos valores individuais diferentes de cada dependente de pensão alimentícia.

#### Dependentes de Pensão Alimentícia

Para vincular Dependentes de Pensão Alimentícia ao Beneficiário acesse:

. Cadastro de DEPENDENTES ( Dados  $\rightarrow$  Dependentes )

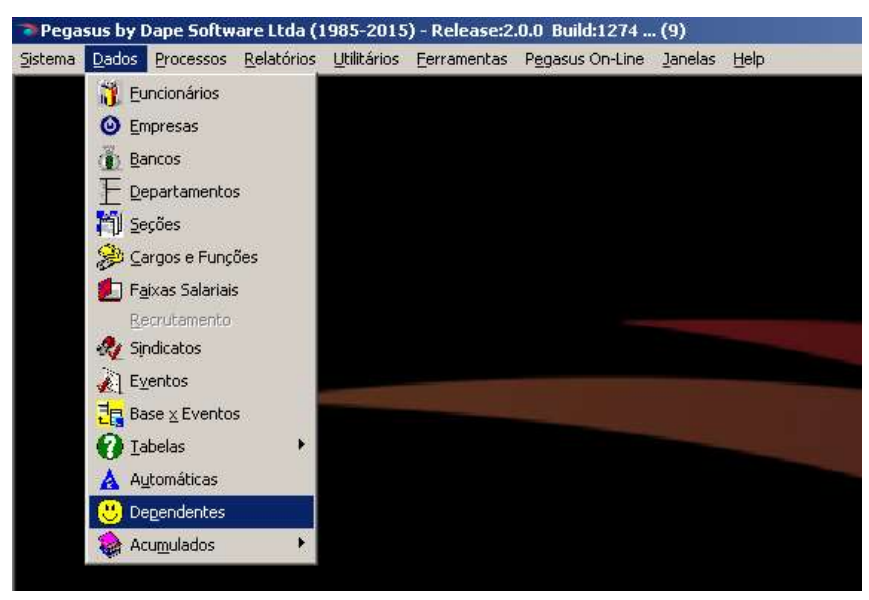

→ Selecione o BENEFICIÁRIO (Trabalhador)

| Empresa:                                                                                            | DAPE SOFTWARE C                                                                               | COM E PREST SERV LTDA | •••            | 0016                                             | <b>     </b>                | H                            |    |
|----------------------------------------------------------------------------------------------------|-----------------------------------------------------------------------------------------------|-----------------------|----------------|--------------------------------------------------|-----------------------------|------------------------------|----|
| Funcion.                                                                                            | JOSE ADILSON DE J                                                                             | ESUS SANTOS           | •••            | 0009                                             | <b>∢  ►   I</b>             | <b>&gt;</b> 1                |    |
| Geral Vacir                                                                                         | nação   Demais Informa                                                                        | ções                  |                |                                                  |                             |                              |    |
| Nome MA                                                                                             | RIA EDUARDA FERNA                                                                             | NDES SANTOS           | De             | pendente Ativo                                   | ,                           |                              |    |
|                                                                                                    |                                                                                               | Sexo                  | 🔽 🔽 Dep        | pendente de IRRF                                 | -<br>Loo ure                | A                            | té |
| Nascto 23.                                                                                          | /12/2005 💌                                                                                    | Masculino C Feminino  | Dep            | pendente de INSS                                 | 5  23/12                    | /2019_                       | *  |
|                                                                                                    |                                                                                               |                       | 1 Dep          | nondonto Pormon                                  | ente                        |                              |    |
| CDD 139                                                                                             | 943105873                                                                                     | -                     | C Der          | pendente de Cons                                 | vanio Ma                    | dico                         |    |
| CPF 139                                                                                             | 943105873                                                                                     |                       | ⊡ Der          | pendente de Conv<br>cebe Pensão                  | venio Me                    | dico                         |    |
| CPF 139<br>RG Grau de Par                                                                           | entesco 03.Filho (a)                                                                          |                       | ⊂ Der<br>I Rec | cebe Pensão                                      | venio Me                    | dico                         |    |
| CPF 139<br>RG Grau de Par                                                                           | a43105873<br>rentesco 03.Filho (a)                                                            |                       | I Der<br>I Rec | cebe Pensão                                      | venio Me                    | dico                         |    |
| CPF 139<br>RG Grau de Par                                                                           | entesco 03.Filho (a)<br>ndente                                                                |                       | ▼ Rec          | cebe Pensão<br>Nascto                            | venio Me                    | dico                         |    |
| CPF 138<br>RG Grau de Par<br>come do Depe<br>ARIA EDUAR                                             | entesco 03.Filho (a)<br>ndente<br>IDA FERNANDES SAN                                           | ]<br>[<br>TOS         | ▼ Rec          | Nascto                                           | Idade                       | dico<br>Sexo<br>Masc         |    |
| CPF 138<br>RG Grau de Par<br>Grau de Par<br>Come do Depe<br>ARIA EDUAP                              | entesco 03.Filho (a)<br>ndente<br>IDA FERNANDES SAN<br>RINI DE PAULA SANTO                    | TOS                   |                | Nascto<br>23/12/2005<br>09/03/2006               | Idade<br>15<br>14.8         | dico<br>Sexo<br>Masc<br>Fem. |    |
| CPF 133<br>RG Grau de Par<br>Grau de Par<br>me do Depe<br>ARIA EDUAF<br>KAELA TAYI<br>ARIANA CAF    | entesco 03.Filho (a)<br>ndente<br>IDA FERNANDES SAN<br>RINI DE PAULA SANTO<br>IOLINY F SANTOS | TOS                   |                | Nascto<br>23/12/2005<br>09/03/2006<br>02/07/2008 | Idade<br>15<br>14.8<br>12.5 | dico<br>Sexo<br>Masc<br>Fem. |    |
| CPF 133<br>RG Grau de Par<br>Grau de Par<br>Come do Depe<br>ARIA EDUAP<br>IKAELA TAYI<br>ARIANA CAF | entesco 03.Filho (a)<br>ndente<br>IDA FERNANDES SAN<br>RINI DE PAULA SANTO<br>IOLINY F SANTOS | TOS                   | ▼ Rec          | Nascto<br>23/12/2005<br>09/03/2006<br>02/07/2008 | Idade<br>15<br>14.8<br>12.5 | dico<br>Sexo<br>Masc<br>Fem. |    |

→ Selecione o dependente de pensão alimentícia com um clique do mouse;

- → Clique no botão "ALTERAR"
- $\rightarrow$  Marque o campo  $\rightarrow$  [X] **Recebe Pensão**
- → Clique no botão "GRAVAR" para salvar a alteração

dapeSoftware

 $\rightarrow$  Siga os mesmos procedimentos com os outros dependentes caso também recebam Pensão Alimentícia.

#### → CONSULTA/ALTERAÇÃO – Valores Pensão Alimentícia

Após o processamento da DIRF pelo sistema **PEGASUS**, para Consultar ou Alterar valores de Pensão Alimentícia dos Dependentes, selecione o beneficiário, a seguir acesse a aba "Registros Dirf", clique sobre o registro de valores da Pensão Alimentícia, RTPA (Dedução Pensão Alimentícia) ou RTPA (Dedução Pensão Alimentícia sobre PLR) e a seguir no botão "Dep.Pens.Alim" que se encontra na parte superior direita da tela, conforme figura abaixo:

|                |            | 22042-54934                      | <u> </u>                     |                      |                      | 5 D.I.R.F.                        | ira Exportação               | de Arquivos pa | Processamento                                                                                                    |
|----------------|------------|----------------------------------|------------------------------|----------------------|----------------------|-----------------------------------|------------------------------|----------------|----------------------------------------------------------------------------------------------------|
| _              |            |                                  |                              |                      |                      |                                   |                              |                | uncionarios Registros DIRF                                                                                                    |
| nsão A         | Dep. Pensã | /. Med. Dep.                     | r Conv                       | Apagar               | Novo                 |                                   | P -                          | A SILVA        | 0001 000001 ANDRESON DA SILVA DE JESUS DA                                                                                                    |
| Jul            | Junho      | Maio                             |                              | Abril                | Marco                | Fevereiro                         | Janeiro                      | ID Convenio    | Registro                                                                                                    |
| 00             | 20.00      | 25.00                            | 0.00                         | 00                   | 0.                   | 20.00                             | 0.00                         | ة (            | RPDE.Valor pago no ano - Plano de Saude                                                                                                    |
| 00             | 200.00     | 200.00                           | 0.00                         | 00                   | 0.                   | 200.00                            | 0.00                         | 3              | RPDE.Valor pago no ano - Plano de Saude                                                                                                    |
| 94             | 343.94     | 343.94                           | 0.00                         | 00                   | 0.                   | 343.94                            | 0.00                         | 0              | RTDP.Rendimentos Tributável - Dedução Dependentes                                                                                                    |
| 00             | 0.00       | 0.00                             | 0.00                         | nn                   | 0                    | 0.00                              | 0.00                         | 0              | BTIRE Imposto de Rende na Fonte sobre PLR                                                                                                    |
| 00             | 0.00       | 0.00                             | 0.00                         | 00                   | 0.                   | 0.00                              | 0.00                         | 0              | RTPA.Rendimentos Tributável - Dedução Pensão Aliment                                                                                                    |
| 00             | 0.00       | 0.00                             | 0.00                         | 00                   | 0.                   | 0.00                              | 0.00                         | 0              | RTPA.Dedução Pensão Alimenticia sobre PLR                                                                                                    |
| 52             | 111.52     | 96.00                            | 0.00                         | 00                   | 0.                   | 123.30                            | 0.00                         | 0              | RTPO.Rendimento Tributavel - Dedução Previdencia Ofic                                                                                                    |
| 00             | 1.00       | 1.00                             | 0.00                         | 00                   | 0.                   | 1.00                              | 0.00                         | 0              | RTPP.Rendimentos Tributavel - Dedução Previdencia Pri                                                                                                    |
| 07             | 1394.07    | 1200.00                          | 0.00                         | 00                   | 0.                   | 1370.00                           | 0.00                         | 0              | RTRT.Rendimentos Tributavel - Rendimento Tributável                                                                                                    |
| 00             | 0.00       | 0.00                             | 0.00                         | 00                   | 0.                   | 0.00                              | 0.00                         | 0              | RTRT.Rendimento Tributavel sobre PLR                                                                                                    |
| 1.<br>1.<br>4. | 11         | 96.00<br>1.00<br>1200.00<br>0.00 | 0.00<br>0.00<br>0.00<br>0.00 | 00<br>00<br>00<br>00 | 0.<br>0.<br>0.<br>0. | 123.30<br>1.00<br>1370.00<br>0.00 | 0.00<br>0.00<br>0.00<br>0.00 | 0<br>0<br>0    | RTPD.Rendimento Tributavel - Dedução Previdencia Ofic<br>RTPP.Rendimentos Tributavel - Dedução Previdencia Pri<br>RTRT.Rendimentos Tributavel - Rendimento Tributável<br>RTRT.Rendimento Tributavel sobre PLR |

#### → RTPA ( Dedução Pensão Alimentícia ) e a seguir clique no botão "Dep.Pens.Alim"

| Declaração de Imposto Retido na Fonte a p   | artir do Exercío | io 2010       |                                                                                    | [                  |             | 1 23    |
|---------------------------------------------|------------------|---------------|------------------------------------------------------------------------------------|--------------------|-------------|---------|
| Proce                                       | Pensão Ali       | menticia poi  | Dependente                                                                         |                    | ×           | ×       |
| Funcionarios Registros DIRF                 | Tip              | 0: RTPA.R     | endimentos Tributável - Dedução Pensão Alimentio<br>SON DA SILVA DE JESUS DA SILVA | sia Ex             | ercício:    | p Alim. |
| 💡 Registro                                  |                  | l'anne e      |                                                                                    | 1                  |             | Julh ^  |
| RPDE.Valor pago no ano - Plano de Saude     |                  | Nascimento    | Nome                                                                               | Janeiro            | Feve A      |         |
| RPDE.Valor pago no ano - Plano de Saude     |                  | 01 /05 /1 000 |                                                                                    | 0.00               |             |         |
| RTDP.Rendimentos Tributável - Dedução Dep - | EE0E0125991      | 07/12/2016    | NOME DEPENDENTE                                                                    | 0.00               |             | -       |
| RTIRF.Imposto de Renda na Fonte sobre PLR - |                  | 0//12/2010    | NOME DEI ENDENTE                                                                   | 0.00               | ·           | -       |
| RTPA.Rendimentos Tributável - Dedução Pen   |                  |               |                                                                                    |                    |             |         |
| RTPA.Dedução Pensão Alimenticia sobre PLR   |                  |               |                                                                                    |                    |             | 1       |
| RTPO.Rendimento Tributavel - Dedução Previ  |                  |               | Dime                                                                               | land Data second F |             |         |
| RTPP.Rendimentos Tributavel - Dedução Prev  |                  |               | De um dup                                                                          | no click para E    | cuitar o Re | egistro |
| RTRT.Rendimentos Tributavel - Rendimento T  |                  |               |                                                                                    |                    |             |         |

ou

 $\rightarrow$  RTPA ( Dedução Pensão Alimentícia sobre PLR ) e a seguir clique no botão "Dep.Pens.Alim"

dapeSoftware

| Declaração de Imposto Rétido na Fonte a p  | artir do Exercío | io 2010     |                                     |         |             | Σ               |
|--------------------------------------------|------------------|-------------|-------------------------------------|---------|-------------|-----------------|
| Proce                                      | Pensão Ali       | menticia po | r Dependente                        |         | $\times$    | 1 >             |
| Functionarios Registros DIRF               | Тір              | o: RTPA.D   | edução Pensão Alimenticia sobre PLR |         | Exercício:  |                 |
| 2 Registro                                 | Funcionár        | io: ANDRES  | SON DA SILVA DE JESUS DA SILVA      |         |             | o Alin<br>Julhi |
| RPDE.Valor pago no ano - Plano de Saude    | CPF              | Nascimento  | Nome                                | Janeiro | Feve ^      |                 |
| RPDE.Valor pago no ano - Plano de Saude    | 02797989899      | 01/05/1999  | JOAD GARBIEL FRANCA DE JESUS        | í.      | 00          |                 |
| RTDP.Rendimentos Tributável - Dedução Dep  | 66060125891      | 07/12/2016  | NOME DEPENDENTE                     | 0       | 00          |                 |
| RTIRF.Imposto de Renda na Fonte sobre PLR- |                  |             |                                     |         |             |                 |
| RTPA.Rendimentos Tributável - Dedução Pen  |                  |             |                                     |         |             |                 |
| RTPA.Dedução Pensão Alimenticia sobre PLF  |                  |             |                                     |         |             |                 |
| RTPO.Rendimento Tributavel - Dedução Previ |                  |             |                                     |         |             |                 |
| RTPP.Rendimentos Tributavel - Dedução Prev |                  |             |                                     |         |             |                 |
| RTRT.Rendimentos Tributavel - Rendimento T |                  |             |                                     |         |             |                 |
| RTRT.Rendimento Tributavel sobre PLR       |                  |             |                                     |         |             |                 |
| 12 <sup>1</sup>                            |                  |             |                                     | Dê um   | duplo click | para            |

As alterações efetuadas manualmente pelo usuário serão aceitas pelo sistema e exportadas para a DIRF e lançadas no INFORME DE RENDIMENTOS do beneficiário.

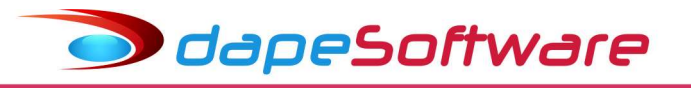

## X – Relatórios DIRF / Informe de Rendimentos / Plano de Saúde

Terminado o processamento, emita o <u>Relatório Auxiliar DIRF</u> a fim de conferir os valores processados mês a mês para os beneficiários:

 $\rightarrow$  Confronte os valores com a folha de pagamento ou então a ficha financeira ( Dados  $\rightarrow$  Acumulados  $\rightarrow$  Ficha Financeira ).

 $\rightarrow$  Confira o valor IRRF apurado com os DARFs recolhidos no Ano Calendário.

O relatório da DIRF Auxiliar está disponível no menu:

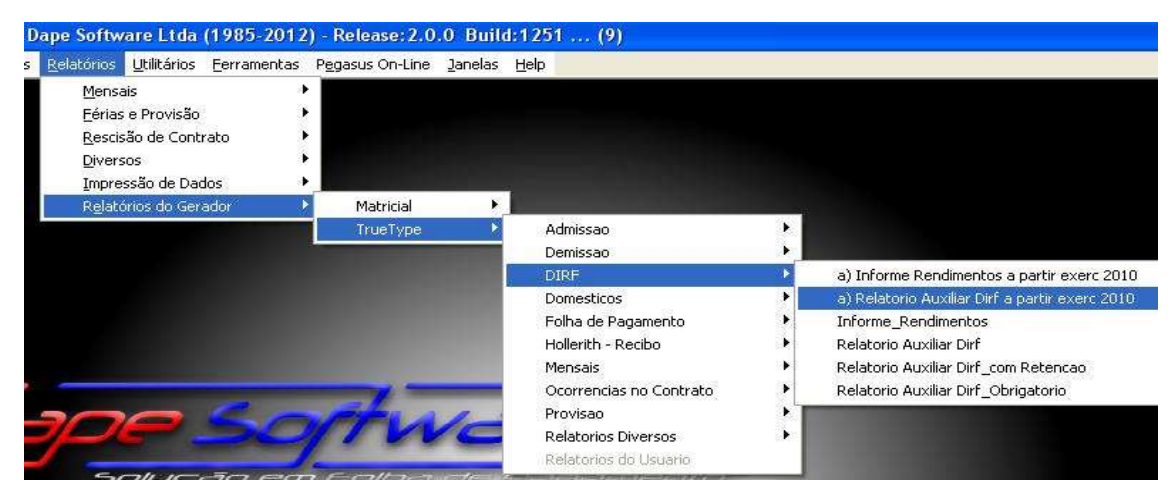

#### a) Relatório Auxiliar DIRF a partir exerc 2010

Preencha os campos:

| DIRF Auxiliar - Vs.02/01/202 | DIRF Auxiliar - Vs.02/01/2023 |  |  |  |  |
|------------------------------|-------------------------------|--|--|--|--|
| Ano Calendário =>            | 2023                          |  |  |  |  |
| CNPJ/CPF da Matriz:          |                               |  |  |  |  |
| Data Emissão =>              | 29/02/2024 💌                  |  |  |  |  |
| Ok                           | Cancel                        |  |  |  |  |

CNPJ: 11.222.333/4444-55  $\rightarrow$  informe  $\rightarrow$  11222333444455 CPF: 111.222.333-44  $\rightarrow$  informe  $\rightarrow$  11122233344

Caso seja necessário emitir o documento de um determinado trabalhador, seguir os passos:

- a) Visualizar o relatório completo na tela;
- b) Localizar o trabalhador e;
- c) Solicitar a impresão somente da página desejada.

**Importante:** Caso o campo INSCRIÇÃO e o campo RESPONSÁVEL fiquem em branco nos relatórios da Dirf e Informes, <u>preencha as informações do RESPONSÁVEL na tela de Processamento DIRF através do botão "Responsável"</u>, desta forma o sistema terá as informações para os relatórios.

| Nome Empres    | arial / Nome       |             | RTRT-         | Rend Tributável              | RTDP-Depensio                               | Aliment                                  | RIP65-Rend.Iser | nto >65anos   | RIPTS-Vr.Pg.Socie | ME/EPP F   | RIO-Outros Rend. | Isentos CN | RJ/CPF    |          |
|----------------|--------------------|-------------|---------------|------------------------------|---------------------------------------------|------------------------------------------|-----------------|---------------|-------------------|------------|------------------|------------|-----------|----------|
| DAPE           | SOFTWARE CON       | I E PREST S | SERV L RTPO-  | Prev.Oficial<br>Prev.Privada | RTPA01-Pens<br>RTIRF-Impost<br>RTIRF1-Imp.c | ão Alim.PLR<br>o de Renda<br>e Renda PLR | RIL98-Lucro/Div | a partir 1996 | RIAP-Abono Pecu   | niário F   | PDE-Convênio M   | lédico     | 680879310 | 00102    |
| RIRP           | 0.00               | 0.00        | 0.00          | 0.00                         | 0.00                                        | 0.00                                     | 0.00            | 0.00          | 0.00              | 0.00       | 0.00             | 5,333.33   | 5,333.33  | 0.0      |
| RIDP           | 379.18             | 189.59      | 189.59        | 189.59                       | 189.59                                      | 189.59                                   | 189.59          | 189.59        | 189.59            | 189.59     | 189.59           | 568.77     | 2,843.85  | 379.1    |
| RTDS           | 0.00               | 0.00        | 0.00          | 0.00                         | 0.00                                        | 178.21                                   | 178.21          | 178.21        | 178.21            | 178.21     | 178.21           | 252.03     | 1,321.29  | 33.62    |
| RTIRF          | 0.00               | 0.00        | 0.00          | 0.00                         | 0.00                                        | 0.00                                     | 0.00            | 0.00          | 0.00              | 0.00       | 0.00             | 14.99      | 14.99     | 0.00     |
| RTPO           | 161.82             | 160.47      | 160.47        | 160.47                       | 160.47                                      | 160.20                                   | 160.20          | 160.20        | 160.20            | 160.20     | 160.20           | 235.20     | 2,000.10  | 115.20   |
| RTRT           | 2,000.00           | 2,000.00    | 2,000.00      | 2,000.00                     | 2,000.00                                    | 2,000.00                                 | 2,000.00        | 2,000.00      | 2,000.00          | 2,000.00   | 2,000.00         | 3,000.00   | 25,000.00 | 1,500.00 |
| 0561           | 34004588804        | Fevereiro   | Marco         | Abril                        | Maio                                        | lunho                                    | lubo            | Agosto        | Setembro          | Outubro    | Novembro         | Dezembro   | Totais    | 139 Sal  |
| 0561           | 34004588804        | TESTE       | EMPREGA       | JOR WEB                      |                                             |                                          |                 |               | Trabainador.      | Assalariad | 0                |            | -         |          |
| RIDS           | 0.00               | 0.00        | 0.00          | 0.00                         | 0.00                                        | 391.38                                   | 391 38          | 391 38        | 391.38            | 391 38     | 391 38           | 391 38     | 2739.66   | 391 32   |
| RTPO           | 138.24             | 136.89      | 136.89        | 136.89                       | 136.89                                      | 136.62                                   | 136.62          | 136.62        | 136.62            | 136.62     | 136.62           | 136.62     | 1.642.14  | 136.62   |
| RTRT           | 1,738.00           | 1,738.00    | 1,738.00      | 1,042.80                     | 1,738.00                                    | 2,433.20                                 | 1,738.00        | 1,738.00      | 1,738.00          | 1,738.00   | 1,738.00         | 1,042.80   | 20,160.80 | 1,738.00 |
| Codigo<br>0561 | CPF<br>27578045881 | Nome Comple | ™<br>EVENTO A | DMISSAO P                    | RELIMINAR                                   |                                          |                 |               | Trabalhador       | Assalariad | 0                |            |           |          |
| M              | S Janeiro          | Fevereiro   | Março         | Abril                        | Maio                                        | Junho                                    | Julho           | Agosto        | Setembro          | Outubro    | Novembro         | Dezembro   | Totais    | 13º Sal. |
| RTDS           | 0.00               | 0.00        | 0.00          | 0.00                         | 0.00                                        | 228.95                                   | 228.95          | 228.95        | 228.95            | 228.95     | 228.95           | 228.95     | 1,602.65  | 0.00     |
| RTIRF          | 94.45              | 95.30       | 95.30         | 95.30                        | 95.30                                       | 49.50                                    | 49.50           | 49.50         | 49.50             | 49.50      | 49.50            | 49.50      | 822.15    | 0.00     |
| RTPO           | 304.99             | 299.32      | 299.32        | 299.32                       | 299.32                                      | 299.05                                   | 299.05          | 299.05        | 299.05            | 299.05     | 299.05           | 299.05     | 3,595.62  | 0.00     |
| -              |                    |             |               |                              |                                             |                                          |                 |               |                   |            |                  |            |           |          |

#### Para impressão do Informe de Rendimentos em impressoras Jato de Tinta/Laser, acesse:

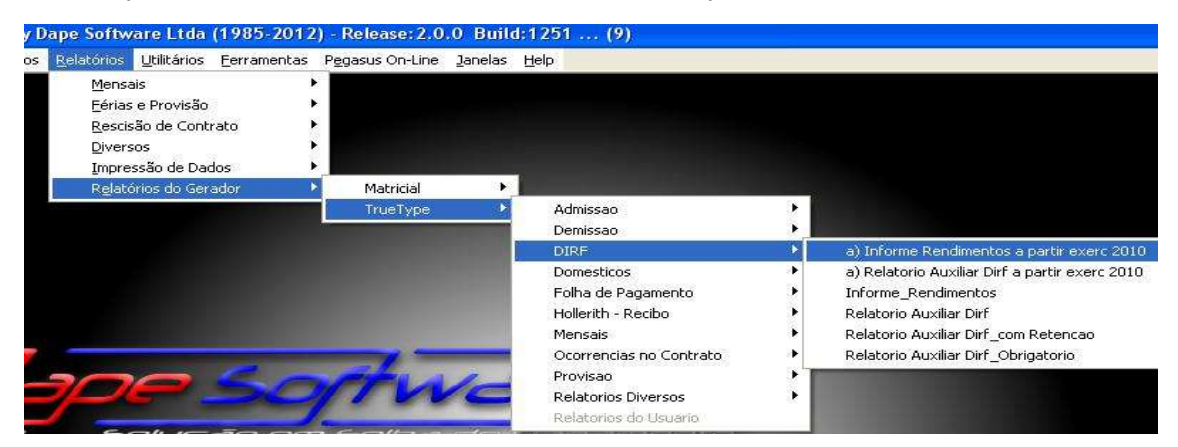

#### b) Informe de Rendimentos a partir exerc 2010

🗩 dapeSoftware

| Informe Rendimentos - Vs. | 02/01/2023    |
|---------------------------|---------------|
| Ano Calendário =>         | 2023          |
| CNPJ/CPF da Matriz:       |               |
| Data Emissão =>           | 29/02/2024 💌  |
| Ok                        | Cancel        |
| CND1. 11 222 222/44       | 14 EE informa |

CNPJ: 11.222.333/4444-55  $\rightarrow$  informe  $\rightarrow$  11222333444455 CPF: 111.222.333-44  $\rightarrow$  informe  $\rightarrow$  11122233344

Caso seja necessário emitir o documento de um determinado trabalhador, seguir os passos:

- a) Visualizar o relatório completo na tela;
- b) Localizar o trabalhador e;

Preencha os campos:

c) Solicitar a impresão somente da página desejada.

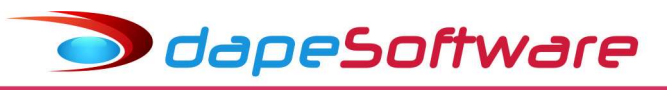

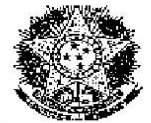

MINISTÉRIO DA FAZENDA Secretaria Especial da Receita Federal do Brasil Imposto sobre a Renda da Pessoa Física Exercício de 2024

Comprovante de Rendimentos Pagos e de Imposto sobre a Renda Retido na Fonte Ano Calendário de 2023

Verifique as condições e o prazo para a apresentação da Declaração do Imposto sobre a Renda da Pessoa Física para este ano-calendário no site da Secretaria Especial da Receita Federal do Brasil na Internet, no endereço <https://www.gov.br/receitafederal/pt-br> **1. Fonte Pagadora Pessoa Jurídica ou Pessoa Física** 

| CNPJ/CPF<br>68087931000102                                  | Nome Empresarial / Nome Completo<br>DAPE SOFTWARE COM E PREST SERV LTDA                     |                  |
|-------------------------------------------------------------|---------------------------------------------------------------------------------------------|------------------|
| 2. Pessoa Física Benefi                                     | ciária dos Rendimentos                                                                      |                  |
| CPF<br>30312059876                                          | Nome Completo<br>TESTE DESCONTO SIMPLIFICADO                                                |                  |
| Natureza do Rendimento<br>Rendimentos do Trabalho Assalaria | ado                                                                                         |                  |
| 3. Rendimentos Tributá                                      | veis, Deduções e Imposto sobre a Renda Retido na Fonte                                      | Valores em Reais |
| 01 - Total dos rendimentos ( inclu                          | 25,000.00                                                                                   |                  |
| 02 - Contribuição previdenciária o                          | icial                                                                                       | 2,000.10         |
| 03 - Contr.entid.previdência compl                          | publ ou priv, e a fundos de aposent prog indiv. (Fapi) (preencher tb o quadro 7)            | 0.00             |
| 04 - Pensão alimentícia (preenche                           | r também o quadro 7 )                                                                       | 0.00             |
| 05 - Imposto sobre a Renda Retid                            | o na Fonte (IRRF)                                                                           | 14.99            |
| 4. Rendimentos Isentos                                      | e Não Tributáveis                                                                           | Valores em Reais |
| 01 - Parcela isenta proventos apo                           | 0.00                                                                                        |                  |
| 02 - Parcela isenta do 13 Salario de                        | e aposentadoria, reserva remun, reforma e Pensão (65 anos ou mais)                          | 0.00             |
| 03 - Diárias e ajudas de custo                              |                                                                                             | 0.00             |
| 04 - Pensão e proventos aposenta                            | adoria ou reforma por moléstia grave, prov. aposentadoria ou reforma p/ acidente em servico | 0.00             |

#### c) Inf Rendimentos – Planos Saude detalhado

Imprima e entregue esse relatório juntamente com o informe de rendimentos para os beneficiários de rendimentos que efeturam pagamentos a planos de saúde na modalidade coletivo empresarial para si e seus dependentes. Preencha os campos:

| Inf Rend - Plano Saude deta | alhado - Vs.02/01/2023 |  |
|-----------------------------|------------------------|--|
| Ano Calendário =>           | 2023                   |  |
| CNPJ/CPF da Matriz:         |                        |  |
| Data Emissão =>             | 29/02/2024 💌           |  |
| Ok                          | Cancel                 |  |

CNPJ: 11.222.333/4444-55  $\rightarrow$  informe  $\rightarrow$  11222333444455 CPF: 111.222.333-44  $\rightarrow$  informe  $\rightarrow$  11122233344

Caso seja necessário emitir o documento de um determinado trabalhador, seguir os passos:

- a) Visualizar o relatório completo na tela;
- b) Localizar o trabalhador e;
- c) Solicitar a impresão somente da página desejada.

| Inf.Rend          | - Valores pagos a Planos de Saúde      | Exercício 2024 | - Ano Calendá | rio 2023        |
|-------------------|----------------------------------------|----------------|---------------|-----------------|
| Empresa           |                                        | CNPJ/CPF       |               |                 |
| DAPE SOFT         | WARE COM E PREST SERV LTDA             | 68087931000102 |               |                 |
| Trabalhador       |                                        | CPF            |               |                 |
| ALEXANDR          | E PEREIRA                              | 30850769809    |               |                 |
| Plano de Saude    |                                        | CNPJ           | Registro ANS  |                 |
| SUL AMERI         | CA - PLANO ESPECIAL II 1868            | 05481336000137 | 006246        |                 |
| Tipo Beneficiário | Nome do Beneficiário do Plano de Saúde | CPF            | Data Nascto   | Valor Anual R\$ |
| Titular           | ALEXANDRE PEREIRA                      | 30850769809    |               | 1,104.00        |
| Dependente        | DEPENDENTE DE PENSAO                   | 13943105873    | 23/04/2017    | 552.00          |
|                   | 8                                      | 90.            |               |                 |

dapeSoftware

Total : 1,656.00

## XI – Transferência de Informe de Rendimentos para PEGASUSWEB

Se você utiliza o módulo **PEGASUSWEB** da **DAPE SOFTWARE**, siga os passos abaixo para disponibilizar os informes de rendimentos dos seus trabalhadores na internet, utilizando navegador, celular ou tablet.

Mais informações sobre PEGASUSWEB acesse: http://www.dape.com.br/revisoes/Doctos Pegasus/Modulo PEGASUSWEB.pdf

#### Para acessar o módulo, no menu superior do **PEGASUS** escolha: Processos → **Transferência de informe de Rendimento para PegasusWeb**

Pegasus by Dape Software Ltda (1985-2022) - Release: 2.0.0 Build: 1335 ... (9)

| <u>S</u> istema | <u>D</u> ados | Processos         | <u>e</u> Social    | <u>R</u> elatórios | <u>U</u> tilitários | <u>F</u> erramentas | Pegasus On-Line | <u>J</u> anelas | <u>H</u> elp |
|-----------------|---------------|-------------------|--------------------|--------------------|---------------------|---------------------|-----------------|-----------------|--------------|
|                 |               | 😽 <u>A</u> ssiste | entes              |                    |                     |                     | • •             |                 |              |
|                 |               | Altera            | ções com           | Registro           |                     |                     | •               |                 |              |
|                 |               | D Apont           | amentos            |                    |                     |                     |                 |                 |              |
|                 |               | Altera            | ções Salari        | iais               |                     |                     |                 |                 |              |
|                 |               | & Movin           | nentaçao           | (Afastament        | os)                 |                     |                 |                 |              |
|                 |               | 🙇 Transfe         | erência de         | Funcionário        | s                   |                     |                 |                 |              |
|                 |               | Tra <u>n</u> sfe  | erência de         | Holerith par       | a PegasusW          | eb                  |                 |                 |              |
|                 |               | Transfe           | erência de         | Informe de         | Rendimento          | para PegasusV       | Veb             |                 |              |
|                 |               | S <u>e</u> leçã   | o de Recri         | utamento           |                     |                     |                 |                 |              |
|                 |               | 📑 <u>G</u> eraçã  | io do Sefi         | o para Expor       | tação               |                     |                 |                 |              |
|                 |               | 🐻 Geraçã          | i <u>o</u> da RAIS | para Export        | ação                |                     |                 |                 |              |
|                 |               | 🐻 Geraçâ          | ão <u>d</u> e DIRF | para Export        | ação                |                     | •               |                 |              |
|                 |               | 🖪 Altera          | Período d          | e <u>C</u> álculo  |                     |                     |                 |                 |              |

O sistema irá solicitar o nome do usuário e a senha de acesso do administrador do módulo, que foi fornecido quando da contratação do módulo **PEGASUSWEB**.

É indispensável que o Token fornecido pela DAPE SOFTWARE para acesso ao módulo PEGASUSWEB, esteja conectado a uma porta USB do computador.

PegasysWeb by Dape Software Ltda - Build: 2.0.0.1335

| Dape Software Ltda. 1985-2022<br>Usuário | <b>1</b>    |
|------------------------------------------|-------------|
| Senha .                                  | 🗸 Confirmar |
|                                          | 🗙 Cancelar  |
| <u>Esqueci minha senhal</u>              |             |

Confirmado o acesso, o sistema irá apresentar a tela abaixo, com a relação de todos os trabalhadores com informe de rendimentos, você poderá "Visualizar" ou "Sincronizar":

**1 – Visualizar** o informe da cada um dos trabalhadores, para isso basta selecioná-lo com um clique e a seguir clicar no botão VISUALIZAR

dapeSoftware

| Sector 1                                                                                                    | MINISTÉRIO DA FAZENDA<br>retaria Especial da Receita Federal do Brasil<br>mposto sobre a Renda da Pessoa Física<br>Exercício de 2024                                                                                                    | Comprovante de Ren<br>Imposto sobre a Re<br>Ano Calen                                                                                       | ndimentos Pagos e de<br>nda Retido na Fonte<br>ndário 2023                                                                                                    |
|----------------------------------------------------------------------------------------------------|----------------------------------------------------------------------------------------------------|----------------------------------------------------------------------------------------------------|----------------------------------------------------------------------------------------------------|
| Verifique as c<br>ano-calendário no                                                                                                    | ondições e o prazo para a apresentação da Declaração do Ir<br>stio da Secretaria da Receita Federal do Brasil na Internet n                                                                                                    | nposto sobre a Renda da Pesso<br>o endereco <https: th="" www.gov<=""><th>oa Física para este<br/>br/receitafederal/nt-br&gt;</th></https:> | oa Física para este<br>br/receitafederal/nt-br>                                                                                                    |
| 1 FONTE DAGADOR                                                                                                    |                                                                                                    |                                                                                                    |                                                                                                    |
| CNRL/CRE                                                                                                    | Nome Empresarial / Nome Completo                                                                                                    |                                                                                                    |                                                                                                    |
| 68 087 931/0001-02                                                                                                    | DAPE SOFTWARE COME PREST SERVITDA                                                                                                    |                                                                                                    |                                                                                                    |
| 2 PESSOA FÍSICA B                                                                                                    | ENERICIÁRIA DOS RENDIMENTOS                                                                                                    |                                                                                                    |                                                                                                    |
| CPF                                                                                                    | Nome Completo                                                                                                    |                                                                                                    |                                                                                                    |
| 303 120 598-76                                                                                                    | TESTE DESCONTO SIMPLIEICADO                                                                                                    |                                                                                                    |                                                                                                    |
| Natureza do Rendimento<br>Rendimentos do Trabalho                                                                                                    | Assalariado                                                                                                    |                                                                                                    |                                                                                                    |
| Natureza do Rendimento<br>Rendimentos do Trabalho<br>3. RENDIMENTOS TR                                                                                                    | Assalariado<br>RIBUTÁVEIS, DEDUÇÕES E IMPOSTO SOBRE A RE                                                                                                    | NDA RETIDO NA FONTE                                                                                                    | VALORES EM REAIS                                                                                                    |
| Natureza do Rendimento<br>Rendimentos do Trabalho<br>3. RENDIMENTOS TR<br>01 - Total dos rendimentos ( in                                                                                                    | Assalariado<br>RIBUTÁVEIS, DEDUÇÕES E IMPOSTO SOBRE A RE<br>rolusive (frias.)                                                                                                    | NDA RETIDO NA FONTE                                                                                                    | VALORES EM REAIS                                                                                                    |
| Natureza do Rendimento<br>Rendimentos do Trabalho<br>3. RENDIMENTOS TR<br>01 - Total dos rendimentos ( in<br>02 - Contribuição previdenciá                                                                                                    | Assalariado<br>RIBUTÁVEIS, DEDUÇÕES E IMPOSTO SOBRE A RE<br>nclusive férias )<br>nia oficial                                                                                                    | NDA RETIDO NA FONTE                                                                                                    | VALORES EM REAIS<br>25.000,0<br>2.000,1                                                                                                    |
| Natureza do Rendimento<br>Rendimentos do Trabalho<br>3. RENDIMENTOS TR<br>01 - Total dos rendimentos ( in<br>02 - Contribuição previdenciá<br>03 - Contr.entidades de previ                                                                                                    | Assalariado     (Assalariado     (IBUTÁVEIS, DEDUÇÕES E IMPOSTO SOBRE A RE     nolusive férias )     ria oficial     déncia complem e a fundos de aposent prog indiv.(Fapi) (preencher tb                                                                                                    | NDA RETIDO NA FONTE                                                                                                    | VALORES EM REAIS<br>25.000,<br>2.000,1<br>0,0                                                                                                    |
| Natureza do Rendimento<br>Rendimentos do Trabalho<br>3. RENDIMENTOS TR<br>01 - Total dos rendimentos ( li<br>02 - Contribuição previdenciá<br>03 - Contr. entidades de previ<br>04 - Pensão alimentícia ( pre                                                                                                    | Assalariado<br>RIBUTÁVEIS, DEDUÇÕES E IMPOSTO SOBRE A RE<br>nolusive férias )<br>ria oficial<br>idénda complem e a fundos de aposent prog indiv.(Fapi) (preencher to<br>encher também o quadro 7.)                                                                                                    | NDA RETIDO NA FONTE                                                                                                    | VALORES EM REAIS<br>25.000.<br>2.000.<br>0.(<br>0.(                                                                                                    |
| Natureza do Rendimento<br>Rendimentos do Trabalho<br>3. RENDIMENTOS TR<br>01 - Total dos rendimentos ( il<br>02 - Contribução previdenciá<br>03 - Contr.entidades de previ<br>04 - Pensão alimenticia ( pret<br>05 - Imposto sobre a Renda R                                                                                                    | Assalariado Assalariado Assalariado Assalariado ARENDAVEIS, DEDUÇÕES E IMPOSTO SOBRE A RE nolusive férias ) na oficial dendas complem e a fundos de aposent prog indiv.(Fapi) (preencher to ancher também o quadro 7.) Retido na Fonte (IRRF)                                                                                                    | NDA RETIDO NA FONTE                                                                                                    | VALORES EM REAIS<br>25.000,<br>2.000,1<br>0,0<br>0,0<br>14,5                                                                                                    |
| Natureza do Rendimento<br>Rendimentos do Trabalho<br>3. RENDIMENTOS TR<br>01 - Total dos rendimentos ( il<br>02 - Contribuição previdenciá<br>03 - Contra - entidades de previ<br>04 - Pensão alimentícia ( prev<br>05 - Imposto sobre a Renda F<br>4. RENDIMENTOS ISI                                                                                                    | Assalariado<br>(Assalariado<br>(RBUTÁVEIS, DEDUÇÕES E IMPOSTO SOBRE A RE<br>holusive (érias )<br>ria oficial<br>dénoia complem e a fundos de aposent prog indiv.(Fapi) (preencher the<br>encher também o guadro 7.)<br>Retido na Fonte (IRRF)<br>ENTOS E NÃO TRIBUTÁVEIS                                                                                                    | NDA RETIDO NA FONTE                                                                                                    | VALORES EM REAIS<br>25.000,0<br>2.000,1<br>0,0<br>0,0<br>0,0<br>14,5<br>VALORES EM REAIS                                                                                                    |
| Natureza do Rendimento<br>Rendimentos do Trabalho<br>3. RENDIMENTOS TR<br>01 - Total dos rendimentos (il<br>02 - Contribuição previdenciá<br>03 - Contr: entidades de previ<br>04 - Pensão alimentícia ( prev<br>05 - Imposto sobre a Renda F<br>4. RENDIMENTOS IS)<br>01 - Parcela isenta proventos                                                                                                    | Assalariado<br>RIBUTÁVEIS, DEDUÇÕES E IMPOSTO SOBRE A RE<br>nolusive férias )<br>ria oficial<br>dénda complem e a fundos de aposent prog indiv.(Fapi) (preencher the<br>encher também o quadro 7.)<br>Retido na Fonte (IRRF)<br>ENTOS E NÃO TRIBUTÁVEIS<br>aposentadoria, reserva remun, reforma e Pensão (85 anos ou mais)                                                                                                    | NDA RETIDO NA FONTE                                                                                                    | VALORES EM REAIS<br>25.000,<br>0,0,<br>0,0,<br>14.5<br>VALORES EM REAIS<br>0,0                                                                                                    |
| Testureza do Rendimento<br>Rendimentos do Trabalho<br>3. RENDIMENTOS TR<br>01 - Total dos rendimentos (i<br>02 - Contribuição previdenciã<br>03 - Contr-entidades de previ<br>04 - Rensão alimenticia ( prev<br>05 - Imposto sobre a Renda F<br>4. RENDIMENTOS IS<br>01 - Parcela isenta proventos<br>03 - Dárias e ajudas de custo                                                                                                    | Assalariado (RIBUTÁVEIS, DEDUÇÕES E IMPOSTO SOBRE A RE nolusive férias ) na oficial déndas complem e a fundos de aposent prog indiv.(Fapi) (preencher ti encher também o quadro 7.) Retido na Fonte (IRRF) ENTOS E NÃO TRIBUTÁVEIS aposentadoria,reserva remun,reforma e Pensão (85 anos ou mais)                                                                                                    | NDA RETIDO NA FONTE                                                                                                    | VALORES EM REAIS<br>25.000.0<br>25.000.0<br>0.0<br>0.0<br>0.0<br>14.5<br>VALORES EM REAIS<br>0.0<br>0.0                                                                                                    |
| Testureza do Renotmento<br>Renotimentos do Trabalho<br>3. RENDIMENTOS TE<br>01 - Total dos rendimentos (i<br>02 - Contribuição previdenciá<br>03 - Contr-entidades de previ<br>04 - Rensão alimenticia ( prev<br>05 - Imposto sobre a Renda F<br>4. RENDIMENTOS IS<br>01 - Parcola isenta proventos<br>03 - Dárias e ajudas de cuast<br>04 - Pensão e proventos de a<br>por acidente em serviço                                                                                                    | Assalariado (RIBUTÁVEIS, DEDUÇÕES E IMPOSTO SOBRE A RE nolusive férias ) na oficial déndas complem e a fundos de aposent prog indiv.(Fapi) (preencher ti encher também o quadro 7.) Retido na Fonte (IRRF) ENTOS E NÃO TRIBUTÁVEIS aposentadoria, reserva remun, reforma e Pensão (85 anos ou mais) posentadoria ou reforma por moléstia grave, proventos de aposentador                                                                                                    | NDA RETIDO NA FONTE                                                                                                    | VALORES EM REAIS<br>22.000,0<br>2.000,1<br>0,0<br>0,0<br>0,0<br>14,5<br>VALORES EM REAIS<br>0,0<br>0,0<br>0,0                                                                                                    |
| Natureza do Rendimento Rendimentos do Trabalho 3. RENDIMENTOS TE 01 - Total dos rendimentos (il 02 - Contribução previdenciá 03 - Contri-entidades de previ 04 - Pensão alimentícia (prev 05 - Imposto sobre a Renda F 4. RENDIMENTOS ISI 01 - Parcela isenta proventos 03 - Dúárias e ajudas de custe 04 - Pensão e proventos de a por acidente em serviço 05 - Lucros e dividendos apu                                                                                                    | Assalariado (RIBUTÁVEIS, DEDUÇÕES E IMPOSTO SOBRE A RE nolusive férias ) ris oficial denda complem e a fundos de aposent prog indiv.(Fapi) (preencher te ancher também o quadro 7.) Retido na Fonte (IRRF) ENTOS E NÃO TRIBUTÁVEIS aposentadoria, reserva remun, reforma e Pensão (85 anos ou mais) posposentadoria ou reforma por moléstia grave, proventos de aposentador rados a partir de 1996 pagos por PJ(Lucro Real, Presumido ou Arbritrad                                                                                                    | NDA RETIDO NA FONTE                                                                                                    | VALORES EM REAIS<br>25.000.0<br>2.000.1<br>0.00<br>0.0<br>145.5<br>VALORES EM REAIS<br>0.0<br>0.0<br>0.0<br>0.0                                                                                                    |
| Natureza do Rendimento<br>Rendimentos do Trabalho;           3. RENDIMENTOS TE           01 - Total dos rendimentos (h<br>02 - Contribuição previdenciá<br>03 - Contra entidades de previ-<br>04 - Pensão alimentícia (prev-<br>05 - Imposto sobre a Renda F<br>4. RENDIMENTOS ISI<br>01 - Parcela isenta proventos<br>03 - Dúrias e ajudas de custo<br>44 - Pensão e proventos de a<br>por acidente em serviço<br>05 - Lucros e dividendos apu<br>06 - Valores pagos ao títular-<br>ou serviços prestados. | Assalariado<br>(Assalariado<br>RIBUTÁVEIS, DEDUÇÕES E IMPOSTO SOBRE A RE<br>nolusive férias )<br>ris oficial<br>déndia complem e a fundos de aposent prog indiv.(Fapi) (preencher the<br>ancher também o quadro 7.)<br>Retido na Fonte (IRRF)<br>ENTOS E NÃO TRIBUTÁVEIS<br>aposentadoria, reserva remun, reforma e Pensão (85 anos ou mais)<br>o<br>possentadoria ou reforma por moléstia grave, proventos de aposentador<br>rados a partir de 1996 pagos por PJ(Lucro Real, Presumido ou Arbitrad<br>ou sócio da microempresa ou empresa de pequeno Porte, exocto pró-1 | NDA RETIDO NA FONTE                                                                                                    | VALORES EM REAIS<br>25.000.0<br>2.000.1<br>0.0<br>0.0<br>145.5<br>VALORES EM REAIS<br>0.0<br>0.0<br>0.0<br>0.0<br>0.0<br>0.0<br>0.0                                                                                                    |
| Instrumeza do Rendimento<br>Rendimentos do Trabalho<br>3. RENDIMENTOS TE<br>01 - Total dos rendimentos (i<br>02 - Contribuição previdenciá<br>03 - Contrentidadas de previ<br>04 - Rensão alimenticia (prev<br>05 - Imposto sobre a Renda E<br>4. RENDIMENTOS ISI<br>01 - Parcela isenta proventos<br>03 - Dárinas e ajudas de custo<br>04 - Pensão e proventos de a<br>por acidente em serviço<br>05 - Lucros e dividendos apu<br>05 - Valores pagos ao titular<br>ou serviços prestados.                  | Assalariado RIBUTÁVEIS, DEDUÇÕES E IMPOSTO SOBRE A RE nolusive férias ) na oficial dénda complem e a fundos de aposent prog indiv.(Fapi) (preencher tu encher também o quadro 7.) Retido na Fonte (IRRF) ENTOS E NÃO TRIBUTÁVEIS aposentadoria ou reforma por moléstia grave, proventos de aposentador a o artír de 1996 pagos por PJ/Lucro Real, Presumido ou Arbitrad ou sócio da microempresa ou empresa de pequeno Porte, exoto pré- o de contrato de trabalho, inclusive a título de PDV, e acid de trabalho                                                         | NDA RETIDO NA FONTE                                                                                                    | VALORES EM REAIS<br>25.000,<br>0,0,<br>0,0,<br>14.8<br>VALORES EM REAIS<br>0,0,<br>0,0,<br>0,0,<br>0,0,<br>0,0,<br>0,0,<br>0,0,<br>0,0,<br>0,0,<br>0,0,<br>0,0,<br>0,0,<br>0,0,<br>0,0,<br>0,0,<br>0,0,<br>0,0,<br>0,0,0,<br>0,0,0,<br>0,0,0,<br>0,0,0,0, |

**2** – **Sincronizar** os informes com o **PEGASUSWEB**, para isso basta selecionar determinado trabalhador ou então todos (clicando no coluna informe). Para selecionar todos, basta clicar na palavra "informe" da coluna informe, e a seguir clicar no botão "Sincronizar" para que os informes sejam disponibilzados para o(s) trabalhadore(s).

#### Mais informações sobre **PEGASUSWEB** acesse:

http://www.dape.com.br/revisoes/Doctos Pegasus/Modulo PEGASUSWEB.pdf

| " regasastreb    |                          |                         |         |                  |      | 0 |
|------------------|--------------------------|-------------------------|---------|------------------|------|---|
| Todas as En      | presas                   |                         |         | Ano Calendário : | 2023 | 1 |
| Inscição Base R  | azão Social              |                         |         | T                |      |   |
| 44209286 AI      | C INDUSTRIA E COMERCIO   | LTDA                    |         |                  |      |   |
|                  |                          |                         |         |                  |      |   |
|                  |                          |                         |         |                  |      |   |
|                  | 12                       |                         |         |                  |      |   |
| Chg Inscrição Ba | ise Nro CPF (Web UserNam | ne) Nome                | Informe |                  |      |   |
| 44209286         | 222.222.222-22 Ok        | CRISTIANE LIMA FIGUEIRA |         |                  |      |   |
| 44209286         | 111.111.111-11 Ok        | JOAO CARLOS OLIVEIRA    |         |                  |      |   |
|                  |                          |                         |         |                  |      |   |
|                  |                          |                         |         |                  |      |   |
|                  |                          |                         |         |                  |      |   |
|                  |                          |                         |         |                  |      |   |
|                  |                          |                         |         |                  |      |   |
|                  |                          |                         |         |                  |      |   |
|                  |                          |                         |         |                  |      |   |

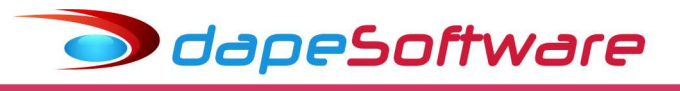

## XII – Geração da DIRF através do PEGASUS

#### Exportação

Após o processamento e conferência das informações geradas pelo **PEGASUS**, é hora de exportá-las para o sistema DIRF da RECEITA FEDERAL, para isso acesse:

Processos → Exportação de Dados/Integração → Dirf → 2024 Ano Calendário 2023

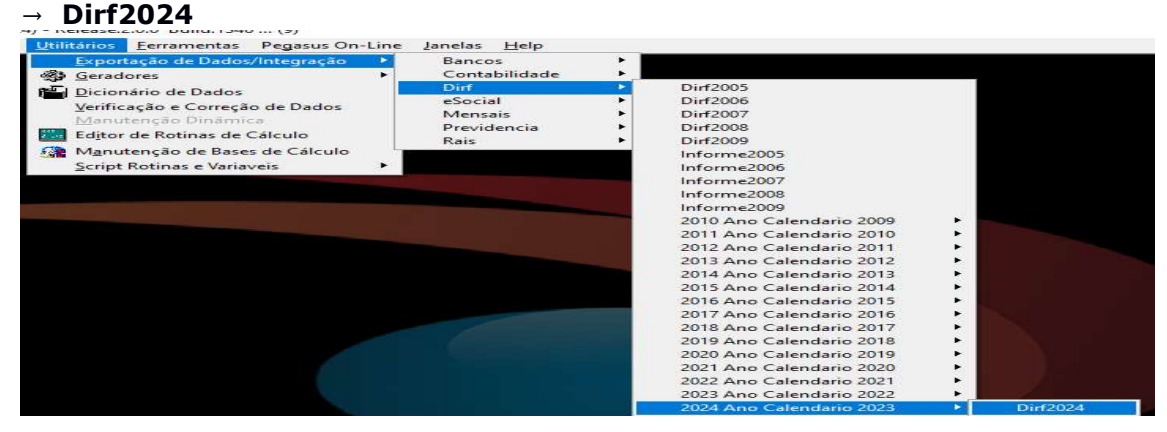

Na Janela de **Exportação: DIRF2024**, escolha "Exportar" ou então "Visualizar", para ver os dados gerados para o arquivo da DIRF;

#### Preencha as informações solicitadas para geração da DIRF2024:

DIRF2024 Ano-Calendario 2023-Vs.24/01/2024

| Ano Calendário =>            | 2023         |
|------------------------------|--------------|
| CNPJ/CPF da Matriz:          |              |
| [0]-riginal [R]-etificadora: | 0            |
| Nro do Recibo Original:      |              |
| Pagou Res.Exterior? S/N      | N            |
| Situação Especial? S/N       | N            |
| Data Sit.Esp.                | 25/01/2024 👻 |
| Ok                           | Cancel       |

Tecle [ OK ] para continuar ou [ CANCELA ] para retornar

| Ano Calendário              | Ano Base das informações da DIRF                                                        |
|-----------------------------|-----------------------------------------------------------------------------------------|
| CNPJ/CPF da Matriz          | Número da Inscrição do Declarante, CNPJ para<br>Pessoa Jurídica, CPF para Pessoa Física |
| [O]-riginal [R]-etificadora | O → Declaração Original                                                                 |
|                             | R → Declaração Retificadora                                                             |
| Nro.Recibo Original         | Nro.do Recibo da Decl.Original ( Somente se<br>[R]Retificadora )                        |
| Pagou Res.Exterior ? S/N    | Informe "S" caso tenha efetuado pagto a<br>Residentes no Exterior                       |
| Situação Especial ? S/N     | Informe "S" p/situação especial, manual dirf                                            |
| Data Sit.Esp                | Data do Encerramento, manual dirf                                                       |

Após visualizar, clique "Gravar" para salvar o arquivo;

dapeSoftware

|                                                                                                    |                   |                    | SH-                   | $\sim$    |
|----------------------------------------------------------------------------------------------------|-------------------|--------------------|-----------------------|-----------|
| DIRF12023120221N11ARNZRXP1<br>RESP010279798989991IRRESPONSAVEL DE HOJE122                                                                                                    | 35424893 124      | 3542075            | 5   TERRA             | AGTER     |
| DECPJ 68087931000102 DAPE SOFTWARE COM E P                                                                                                    | REST SERV LTD     | A 0 0646           | 0213895               | 5   N   N |
| IDREC(0561)                                                                                                    |                   |                    |                       |           |
| BPFDEC    TRABALHADOR COM CARTEIRA EM BRANCO                                                                                                    | [N [N ]           |                    |                       |           |
| RTRT   000000000000000000000000000000000                                                                                                    | 0000100000000     | 00000100           | 0000000               | 0000C     |
| RTP0 00000000000000000000000000000000000                                                                                                    | 0000100000000     | 00000100           | 0000000               | 00000     |
| RT1RF 000000000000000000000000000000000000                                                                                                    | 0000010000000     | 00000010           | 1000000               | 1000C     |
| BPFDEC 00771305109 INTERMITENTE DOUGLAS PE                                                                                                    | REIRA SOUZA P     | INTOTINT           | N I                   |           |
| RTR1/00000010/520/0000000000000000000000000                                                                                                    | 0000100000000     | 34053100           | 0000000               | 00000     |
| RTPD 000000000000000000000000000000000000                                                                                                    | 7919100000000     | 27610100           | 0000000               | 7610      |
| RIDEPOCCOCCOCCASISIONOCCOCCCCCCCCCCCCCCCCCCCCCCCCCCCCCC                                                                                                    | AT LINING         | 3/310100           | 50000003              | 575IC     |
| DTTT10000000110000100000001100001000000011                                                                                                    | 0000100000000     | 10000100           | 0000011               | 0000      |
| RTR010000000121001000000012100100000001                                                                                                    | 2100100000000     | 12100100           | 0000001               | 2100      |
| BTDP10000000189591000000018959100000001                                                                                                    | 8959100000000     | 18959100           | 0000001               | 8955      |
| BPFDEC102778116869(SANDRA APARECIDA BENTO                                                                                                    | PITELLIINNI       | 7.0.0.0.0.0.0.0.0. | 11795-1775-188        | 13.5.7.5  |
| RTRT   0000000250000   0000000250000   00000035                                                                                                    | 0000100000002     | 50000100           | 0000025               | 5000C     |
| RTP0   000000021739   0000000020899   00000002                                                                                                    | 000000001000000   | 20899100           | 0000002               | 20895     |
| RTDP 000000018959 000000018959 00000001                                                                                                    | 8959100000000     | 18959100           | 0000001               | 18955     |
| RTIRF 000000001418 000000001481 00000000                                                                                                    | 11041 0000000     | 001481(0           | 0000000               | 00148     |
| BPFDEC 02797989899 TESTE DE CONEXAO  N N                                                                                                    |                   |                    |                       |           |
|                                                                                                    |                   |                    |                       |           |
| Gravar                                                                                                    |                   |                    | / 01                  |           |
|                                                                                                    |                   |                    | - 10 <del>- 1</del> 0 |           |
| ina o local para gravação do arquivo da DIRF                                                                                                    | ,                 |                    |                       |           |
|                                                                                                    |                   |                    |                       |           |
| Salvar Arquivo Exportado como                                                                                                    |                   |                    |                       |           |
| Salvar Arquivo Exportado como                                                                                                    |                   |                    |                       |           |
| Salvar Arquivo Exportado como<br>arem: 📃 Este Computador 🛛 🔹 🕋                                                                                                    |                   |                    |                       |           |
| Salvar Arquivo Exportado como<br>arem: 📃 Este Computador 🔹 🖝 🖭                                                                                                    |                   |                    |                       |           |
| Salvar Arquivo Exportado como<br>ar em: 📃 Este Computador 🔹 🗲 🖻 📺<br>stas (7)                                                                                                    |                   |                    |                       |           |
| Salvar Arquivo Exportado como<br>ar em: 📃 Este Computador 🔹 🖝 🖻 📷<br>stas (7)                                                                                                    |                   |                    |                       |           |
| Salvar Arquivo Exportado como<br>ar em: 📃 Este Computador 🔹 🖝<br>stas (7)<br>Área de Trabalho                                                                                                    | <u></u>           |                    |                       |           |
| Salvar Arquivo Exportado como<br>ar em: 📃 Este Computador 🔹 🖝<br>stas (7)<br>Área de Trabalho                                                                                                    | <u></u> ▼         |                    |                       |           |
| Salvar Arquivo Exportado como<br>ar em: 📃 Este Computador 🔹 🗭 🖭<br>stas (7)<br>Área de Trabalho                                                                                                    | III<br>▼          |                    |                       |           |
| Salvar Arquivo Exportado como<br>ar em: 📃 Este Computador 🔹 🖝<br>stas (7)<br>Área de Trabalho<br>Documento                                                                                                    | III<br>▼          |                    |                       |           |
| Salvar Arquivo Exportado como<br>ar em: 📃 Este Computador 🔹 🖝<br>stas (7)<br>Área de Trabalho<br>Documento<br>Downloads Imagens                                                                                                  | <b>III</b> ▼<br>s |                    |                       |           |
| Salvar Arquivo Exportado como<br>ar em: 📃 Este Computador 🔹 🖝<br>stas (7)<br>Área de Trabalho<br>Documento<br>Downloads<br>Imagens                                                                                               | <b></b> ▼         |                    |                       | ;         |
| Salvar Arquivo Exportado como<br>ar em: Este Computador                                                                                                    | <b></b> ▼         |                    |                       | ;         |
| Salvar Arquivo Exportado como<br>ar em: Este Computador                                                                                                    | <b>III</b> ▼<br>S |                    |                       |           |
| Salvar Arquivo Exportado como<br>ar em: Este Computador                                                                                                    | <b>III</b> ▼<br>S |                    |                       |           |
| Salvar Arquivo Exportado como<br>ar em: Este Computador                                                                                                    | s                 |                    |                       |           |
| Salvar Arquivo Exportado como<br>ar em: Este Computador                                                                                                    | s                 |                    |                       |           |
| Salvar Arquivo Exportado como<br>ar em: Este Computador                                                                                                    | III<br>S          |                    |                       |           |
| Salvar Arquivo Exportado como<br>ar em: Este Computador                                                                                                    | s                 |                    |                       |           |
| Salvar Arquivo Exportado como<br>ar em: Este Computador                                                                                                    | s                 |                    |                       |           |
| Salvar Arquivo Exportado como<br>ar em: Este Computador                                                                                                    | s<br>DVD-RW (D:)  |                    |                       |           |
| Salvar Arquivo Exportado como<br>ar em: Este Computador                                                                                                    | s<br>DVD-RW (D:)  |                    |                       |           |
| Salvar Arquivo Exportado como<br>ar em: Este Computador<br>Stas (7)<br>Área de Trabalho<br>Downloads<br>Downloads<br>Músicas<br>Vídeos<br>Vídeos<br>Solution Computador<br>Objetos 3D<br>Objetos 3D<br>Objetos 3D<br>Dif2024.dec | s<br>DVD-RW (D:)  |                    |                       | Salv      |
| Salvar Arquivo Exportado como<br>ar em: Este Computador                                                                                                    | s<br>DVD-RW (D:)  |                    |                       | Salv      |

- Escolha o nome, por exemplo: "DIRF2024.DEC" e salve o arquivo;

#### Importação na DIRF no sistema da Receita Federal

dapeSoftware

Para importar o arquivo **DIRF2024.DEC** gerado pelo **PEGASUS** no sistema DIRF da Receita Federal:

- Acessar o sistema DIRF da Receita Federal;
- No Menu do sistema, acesse:
- → "Declaração";
- → Selecione "Importar Dados";
- → Escolha a opção "Declaração";
- → Siga as orientações do sistema para importar;

## XIII- Validação / Impressão / Entrega / Emissão do Recibo

Efetue a conferência dos valores importados na DIRF da Receita Federal, comparando-os com aqueles apurados no Relatório Auxiliar da DIRF no sistema **PEGASUS** (Rendimentos, impostos e deduções ), e também com os DARF's recolhidos, estando tudo em ordem execute os próximos passos:

#### Validação

- Antes de Gravar o arquivo para entrega, acesse o Menu "Declaração" e execute a opção "Verificar Pendências";
- A seguir selecione "Gravar Declaração para entrega a RFB"
   → Siga as orientações do sistema;

#### Impressão

- Imprima a DIRF e os INFORMES DE RENDIMENTOS que desejar através do sistema DIRF da RECEITA, para isso acesse no menu:
  - $\rightarrow$  Declaração  $\rightarrow$  Imprimir
  - $\rightarrow$  Siga os procedimentos apresentados na tela do sistema.

#### Entrega da DIRF

- Transmita a DIRF através do próprio sistema DIRF da RECEITA FEDERAL, acesse o Menu:
  - → Declaração → Transmitir via internet
  - $\rightarrow$  Siga os procedimentos apresentados na tela do sistema.

#### Emissão do Recibo

- Emita o Recibo após a entrega da DIRF.
  - → Declaração → Imprimir → Recibo de Entrega

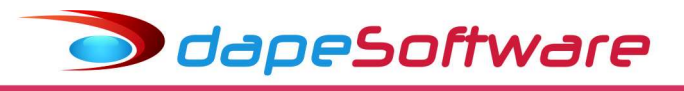

## XIV - Cópia de Segurança / Manuais / Orientações

#### Cópia de Segurança

- Utilizar a cópia de Segurança/Backup existente no programa da DIRF da RECEITA FEDERAL para guardar as declarações;

- $\rightarrow$  Ferramentas  $\rightarrow$  Cópia de Segurança
- $\rightarrow$  Siga os procedimentos apresentados na tela do sistema.
- Aconselhamos a gravação de no mínimo mais 2 (duas) cópias.

#### Manuais

- Poderá ser consultado através do "Ajuda" do sistema DIRF da RECEITA FEDERAL

#### Orientações

- Saiba mais sobre a DIRF acessando o site da RECEITA FEDERAL no endereço:

https://www.gov.br/receitafederal/pt-br/centrais-de-conteudo/publicacoes/perguntas-erespostas/dirf